#### 1 DNP3 简介

DNP 3.0(Distributed Network Protocol Version 3.0) 最初由美国 HARRIS 公司推出,已被 IEEE 推荐为 RTU/FTU 与主站间的通信规约。DNP3.0 在北美地区应用比较多,我国的香港及大陆一些开 展配电自动化工作的供电部门也有选择 DNP 3.0 的。现在世界上有专门的 DNP 用户组织,负责规约的 管理。

DNP 3.0 是遵循 I SO/OSI 七层参考模型的开放式远动通信规约。与 I EC 870.5-101 比较, DNP 3.0 也规定了类似的物理层、链路层及应用层的内容。由于 I EC 870.5-101 链路层每一帧中所传送的应用数据不超过 255 个字节,为了方便应用层传输大容量数据块,DNP 3.0 增加了一个传输层,将超过 255 个字节的应用数据分成若干个不超过 255 字节的数据子模块,送到链路层传输。DNP 3.0 与 I EC 870.5-101 的另一个重要区别是,在多种通信网络拓扑结构下支持自发响应 (unsolicited response)。

#### 2 DNP3 远程站的组态

2.1 硬件需求和软件需求

硬件:

- (1) PS307 5A 电源 (6ES7 307-1EA01-0AA0)
- (2) CPU315-2PN/DP (6ES7 315-2EH14-0AB0)
- (3) TIM3V DNP3 (6NH7803-3BA00-0AA0)
- (4) MMC 64KB (6ES7953-8LF20-0AA0)
- (5) 以太网连接电缆
- (6) 一台装有以太网卡 PC

软件:

- (1) Windows XP SP3 操作系统
- (2) STEP7 V5.5 (或者 STEP7 Professional 2010)
- (3) SINAUT ST7 V5.1 (6NH7997-0CA51-0AA0)
- (4) Triangle MicroWorks 公司的 Protocol Test Harness V2.0.43 软件(作与 RTU 的连接测试,可以 从网上下载测试版)
- (5) Software toolbox 公司的 TOP Server V5.7 软件(作 DNP3 Master)测试。

2.2 DNP3 RTU 组态步骤

双击桌面上的 SIMATIC Manager 图标,打开 STEP7 组态软件。在编辑器环境下点击"File"菜单下的"New",打开新建项目窗口。如下图 1 所示:

| New Project                             |           |
|-----------------------------------------|-----------|
| User projects Libraries Multiprojects   |           |
| Name Storage path                       |           |
| DNP C:\Program Files\Siemens\Step7\s7pr | oj\Dnp    |
|                                         |           |
|                                         |           |
|                                         |           |
|                                         |           |
|                                         |           |
| Add to current multiproject             | Turner    |
|                                         | Type:     |
|                                         |           |
| Storage location (path):                | F Library |
| C:\Program Files\Siemens\Step7\s7proj   | Browse    |
|                                         |           |
| Ск Са                                   | ncel Help |
|                                         |           |

图1、新建项目

输入项目名为"DNP",项目的存储路径如上图1所示。点击"OK"按钮创建项目。 项目创建后,鼠标右键点击"DNP",在弹出的菜单中选择"Insert New Object"下的 "SIMATIC 300 Station"插入一个站名为SIMATIC 300(1)的 S7-300站。如下图2所示:

| SIMATIC Manager - [DNP C:\Prog                                                                                                    | ram Files\Siemens\Step7\s7proj\Dnp]                                                                                             |                                                         |
|----------------------------------------------------------------------------------------------------|----------------------------------------------------------------------------------------------------|---------------------------------------------------------|
| File Edit Insert PLC View Options                                                                                                    | Window Help                                                                                                    | ×                                                       |
| Cut Ctrl+X<br>Copy Ctrl+V<br>Paste Ctrl+V<br>Delete Del<br>Insert New Object ►<br>PLC ►<br>Rename F2<br>Object Properties Alt+Return | SIMATIC 400 Station<br>SIMATIC 400 Station<br>SIMATIC 500 Station<br>SIMATIC PS Station<br>Other Station<br>SIMATIC SS<br>PG/PC | <u>&gt;</u> <u>&gt;</u> <u></u> <u></u> <u></u> <u></u> |
|                                                                                                    | MPI<br>PROFIBUS<br>Industrial Ethernet<br>PTP<br>DNP3 Dedicated Line<br>SINAUT Dial-up Network<br>SINAUT Dial-up Network        |                                                         |
|                                                                                                    | S7 Program<br>M7 Program                                                                                                    |                                                         |
|                                                                                                    | OS<br>OS (Client)                                                                                                    |                                                         |

图 2、插入 SIMATIC 300 站

插入后如下图 3 所示:

| SIMATIC Manager - [DNP         | C:\Program Files\Siemens\Step7\s7 |          |
|--------------------------------|-----------------------------------|----------|
|                                |                                   | Filter > |
| ⊡-≝) DNP<br>⊕-∭ SIMATIC 300(1) | աղի Hardware                      |          |
| i<br>Press F1 to get Help.     | ТСР                               | /IP -> B |

图 3、插 SIMATIC 300 站后

在上图 3 中选中" SIMATIC 300(1)"站,然后鼠标双击"Hardware"打开此站的硬件配置界面。 从硬件列表中选择 SIMATIC S7-300 目录下的 RACK-300 下 Rail 插入到配置界面中,如下图 4 所示。

| 🖳 HW Config - [SIMATIC 300(1) (Configuration) DNP ] |                                         |
|-----------------------------------------------------|-----------------------------------------|
| 🛄 Station Edit Insert PLC View Options Window Help  | _ @ ×                                   |
| D 🚅 🐂 🗣 🕼 🎒 🗈 💼 🕍 🎰 🕼 🗊 🗔 器                         | ₩?                                      |
|                                                     |                                         |
|                                                     | Eind: Mt Mi                             |
|                                                     | Profile: Standard 💌                     |
|                                                     |                                         |
|                                                     | PROFIBUS-PA                             |
| 2                                                   |                                         |
| 4                                                   | SIMATIC 300                             |
| 5                                                   |                                         |
| 6                                                   |                                         |
| 7                                                   | → → EM-300                              |
|                                                     | Gateway                                 |
|                                                     | 🛉 🧰 ІМ-300                              |
|                                                     | 🛉 🧰 M7-EXTENSION                        |
|                                                     | ₽ 🔲 PS-300 📃                            |
| < >                                                 | E RALK-300                              |
|                                                     |                                         |
| 🖕 🛋 🔟 UB                                            | 🖶 🧰 SM-300 🛛 💌                          |
|                                                     | < · · · · · · · · · · · · · · · · · · · |
| Slot Module O Fi M I Q C                            | 6ES7 390-1???0-0AA0 ₹                   |
|                                                     | Available in various lengths            |
|                                                     |                                         |
| Press F1 to get Help.                               |                                         |

### 图 4、插入 S7-300 机架

在机架的第二槽中插入订货号为 6ES7 315-2EH14-0AB0 的 CPU 打开后。CPU 在右面硬件列中的位置如 下图 5 所示:

| 🖳 HW Config - [SIMATIC 300(1) (Configuration) DNP ] |                                                                                                 |
|-----------------------------------------------------|-------------------------------------------------------------------------------------------------|
| 🕅 Station Edit Insert PLC View Options Window Help  | _ @ ×                                                                                           |
| D 😅 💱 📓 🐘 🎒 🗈 💼 🏜 🏦 🖪 🖼 🛠                           |                                                                                                 |
|                                                     |                                                                                                 |
|                                                     | Eind: Mt Mi                                                                                     |
| ≡<br>100 UB                                         | Profile: Standard                                                                               |
|                                                     |                                                                                                 |
| (0) UR                                              | 6ES7 315-2EH13-0AB0                                                                             |
| Slot Module 0 Fi M I Q Comment                      | E CPU 315F-2 DP                                                                                 |
|                                                     | 6ES7 315-2EH14-0AB0<br>384 KB work memory; 0.05ms/1000<br>instructions; PROFINET connection; S7 |
|                                                     | Communication (loadable FBs/FCs);                                                               |
| Press F1 to get Help.                               | Chg                                                                                             |

图 5、在机架中插入 CPU

插入时弹出对话框,设置集成 PN 口的以太网地址为 192.168.0.2。其它参数如下图 6 所示:

| Properties - Ethernet interface PN-IO (                                     | R0/S2.2)                                                                                                    |
|-----------------------------------------------------------------------------|----------------------------------------------------------------------------------------------------|
| General Parameters<br>IP address: [192.168.0.2]<br>Subnet mask: [255.255.0] | If a subnet is selected,<br>the next available addresses are suggested.<br>Gateway<br>© Do not use router<br>© Use router<br>Address: |
| Subnet:<br>not networked                                                    | <u>N</u> ew<br>P <u>r</u> operties<br>Dejete                                                                                          |
| OK                                                                          | Cancel Help                                                                                                    |

图 6、设置 CPU 集成口的以太网接口参数

设置后点击"OK"后,如下图7所示:

| 💵 Station Edit Insert PLC Yiew Options Window Ho                                                                                                   | ® _ ⊐                                                                                                    |
|----------------------------------------------------------------------------------------------------|----------------------------------------------------------------------------------------------------|
| D 🗃 🗣 🗣 💱 🎒 🗎 🖻 🔂 🏙 🏜 🗊 🗖                                                                                                    | <mark>ﷺ</mark> <b>№</b> ?                                                                                                    |
| I     Image: CPU 315-2PN/DP       X1     MPI/DP       X2     PN-IO       X2 P1     Poil 1       X2 P2     Poil 2       3     Image: CPU 315-2PN/DP | Eind:<br>Profile: Standard<br>PROFIBUS DP<br>PROFIBUS-PA<br>PROFINET IO<br>SIMATIC 300<br>SIMATIC 300<br>SIMAT |

图 7、插入 CPU 后的硬件配置界面

插入完 CPU 后, 然后插入 TIM 3V-IE DNP3 到 300 机架的第4槽。 TIM 3V-IE DNP3 在右面硬件列 表的位置如下图 8 所示。安装 SINAUT ST7 V5.1 后, 在硬件列表中出现此模块:

| HW Config - [SIMATIC 30    | D(1) (Con  | figura       | ution) | DN               | P.]           |    |             |                             |          |
|----------------------------|------------|--------------|--------|------------------|---------------|----|-------------|-----------------------------|----------|
| IN Station Edit Insert PLC | /iew Optic | ons <u>W</u> | jndow  | Help             |               |    |             |                             | - 🗗 🗙    |
| 🗋 🗅 😅 🔓 🖉 🗳 🔤 🛱            | a 🖪 🛛 🕯    | in in        |        | =   <sup>s</sup> | 🔡 💦           |    |             |                             |          |
|                            |            |              | 100    |                  | Second Second | ~  |             |                             |          |
| 📼 (0) UR                   |            |              |        |                  |               |    | Final       | <u> </u>                    | السامير  |
|                            |            |              | ~      |                  |               |    | Tung.       | 1                           | aa i sat |
| 2 CPU 315                  | -2PN/DP    | <i>.</i>     |        |                  |               |    | Profile:    | Standard                    | -        |
| X1 MPI/DP                  |            |              |        |                  |               |    | W PB        | OFIBUS-PA                   | ~        |
| X2 PN-10                   |            |              | -      |                  |               |    | E R PR      | OFINET IO                   |          |
| X2P1 Poll 1<br>X2P2 Poll 2 |            |              | -      |                  |               |    | SIN         | MATIC 300                   |          |
| 3                          |            |              | -      |                  |               |    | 1 🕀 🥮       | C7                          |          |
| 4                          |            |              |        |                  |               |    |             | CP-300                      |          |
| 5                          |            |              |        |                  |               |    |             | CPU-300                     |          |
| 6                          |            |              |        |                  |               |    |             | Gateway                     |          |
|                            |            |              |        |                  |               |    |             | IM-300                      |          |
|                            |            |              |        |                  |               |    | 1 4 6       | M7-EXTENSION                |          |
|                            |            |              |        |                  |               |    | 1 1 🖬       | PS-300                      |          |
|                            |            |              |        |                  |               | ~  | 📃 🗄 🧰       | RACK-300                    |          |
| 2                          |            |              |        |                  |               | >  |             | SINAUT ST7                  |          |
|                            |            |              |        |                  |               | -  | 9           | 🚞 TIM 3 MPI                 |          |
|                            |            |              |        |                  |               |    | <u>A</u>    | TIM 4 MPI                   |          |
|                            |            |              |        |                  |               |    |             |                             |          |
| Slot 🚺 Module              | 0 Fi.      | . M          | 1      | Q                | Comment       |    |             | HE TIM SVIE A               | dyanced  |
| 1                          |            |              | 1      | 3 3              |               | ~  |             | STE TIM SVIE D              | NPA      |
| 2 CPU 315-2PN/DP           | 6ES7V3     | 12           | 18     | 3 - 2            |               |    |             | H TIM 4R-IE                 |          |
| X7 MFI/DF                  | 0          | 2            | 2047   |                  |               |    |             | H TIM 4R-IE D               | INP3     |
| A2 FN-ID                   |            |              | 2046   |                  |               | -  | 📃 🗄 🧰       | SM-300                      | ~        |
| V2 Brd 2                   | 3          | -            | 2045   | 3                |               |    | <           |                             | >        |
| 3                          |            | -            | 2044   |                  |               | 20 | 6NH7 803-   | 3BA00                       | ٦        |
| 4                          |            |              |        |                  |               |    | TIM 3 (1 x) | WAN, 1 x Industrial El      | thernet, |
| 5                          |            |              |        |                  |               | ~  | without PG  | nections, module repla<br>} | acement  |
| l<br>Press F1 to get Help. |            |              |        |                  |               |    |             |                             | Chg //   |

图 8、TIM 3V-IE DNP3 在硬件列表的位置

插入 TIM 3V-IE DNP3 后。 如下图 9 所示

| HW Config - [SIMATIC 300(1) (Configuration) I      | DNP ] 📃 🗖 🔀                    |
|----------------------------------------------------|--------------------------------|
| III Station Edit Insert PLC View Options Window He | ip _ 2 ×                       |
| C 😅 🔓 🦉 🖏 🎒 👘 🖻 🛯 🏜 🏜 🚯 🗖                          | ₩ №?                           |
|                                                    |                                |
| = (0) UR                                           | Eind: Mt Mi                    |
| 2 CPU 315-2PN/DP                                   | Profile: Standard 💌            |
| X1 MPI/DP                                          | ROFIBUS-PA                     |
| X2 P1 Post 1                                       | E ROFINET IO                   |
| X2 P2 Port 2                                       |                                |
| 4 HM 3V-IE DNP3                                    |                                |
| 5                                                  | 6NH7 803-38A00                 |
| 6                                                  | TIM 3 (1 x WAN, 1 x Industrial |
|                                                    | module replacement without     |
| Press F1 to get Help.                              |                                |

图 9、插入 TIM 3V-IE DNP3 后的硬件配置界面

TIM 3V-IE DNP3 后,双击该模块打开 TIM 3V-IE DNP3 的硬件属性窗口。所下图 10 所示:

| Properties - TIM 3V-I | E DNP3 - (R0/S4)                                                                           | D       |
|-----------------------|--------------------------------------------------------------------------------------------|---------|
| General Addresses Ti  | me Service   Interfaces   Options                                                          |         |
| Short Designation:    | TIM 3V4E DNP3                                                                              |         |
|                       | TIM 3 (1 x WAN, 1 x Industrial Ethernet, no S7 connections, module replacement without PG) | < >     |
| Order No.:            | 6NH7 803-38A00                                                                             |         |
| <u>N</u> ame:         | TIM 3V-IE DNP3                                                                             |         |
| <u>C</u> omment:      |                                                                                            |         |
|                       |                                                                                            | (¢) (>) |
| OK Canc               | el Hel                                                                                     | p       |

图 10、TIM 3V-IE DNP3 硬件属性

在上图 10 的窗口中点击" Interfaces" 选项卡,进入到接口配置界面。如下图 11 所示

| eneral   Ad | dresses   Time S    | ervice Interfaces Options  |  |
|-------------|---------------------|----------------------------|--|
| Interface   | State not connected | Info                       |  |
| WAN 1       |                     | No network node configured |  |
| 2           |                     |                            |  |
|             |                     |                            |  |
|             |                     |                            |  |
|             |                     |                            |  |
|             |                     |                            |  |
|             |                     |                            |  |

图 11、" Interface" 配置界面

选择" Interface" 配置界面中的" Ethernet 1" ,选择后参数设置界面就出现,如下图 12 所示:

| Pre | operties -          | TIM 3V-IE      | DNP3 - (R0/S4)                           |                     | ×    |
|-----|---------------------|----------------|------------------------------------------|---------------------|------|
| G   | ieneral   Ad        | dresses   Tim  | e Service Interfaces                     | Options             |      |
|     | Interface           | State          | Info                                     |                     |      |
|     | Ethernet 1<br>WAN 1 | not connec     | ted address = 192.168<br>No network node | 3.0.1<br>configured |      |
|     |                     |                |                                          |                     |      |
|     |                     |                |                                          |                     |      |
|     |                     | <b>Ext.</b>    |                                          | DND2                | 1    |
|     | 1                   | Ethernet I     | Proper                                   | DINP3 paramete      | ers  |
|     | Send kee            | palives for co | nnections - Interval [s] (               | 0-65535, 0 = off):  | 10   |
|     | Keepalive           | monitoring ti  | me [s] (0-255, 0 = use de                | efaults):           | 0    |
|     | Connectio           | on mode:       |                                          | DNP3 station        | -    |
|     | Transport           | protocol UDI   | <b>-</b> .                               | Г                   |      |
|     | DNP3 ma             | ster monitorin | g time [s]:                              |                     | 0    |
| _   | <u></u>             |                |                                          |                     |      |
|     | ОК                  | Cance          |                                          |                     | Help |

图 12、配置接口参数

点击上图 12 中的"Properties..."按钮,在弹出的窗口里点击"New"按钮,新建一个以太网络。 并将此接口连接在此网络上。且设置此接口的 IP 地址为: 192.168.0.1;子网掩码为: 255.255.255.0。 如下图 13 所示:

| Properties - Ethernet interface TIM                     | 3V-IE DNP3 (R0/S4)                                                      |
|---------------------------------------------------------|-------------------------------------------------------------------------|
| Set MAC address / use ISO protocol     MAC address:     | If a subnet is selected,<br>the next available addresses are suggested. |
| IP address:<br>Subnet mask: 255,255,255,0               | Gateway                                                                 |
| Subnet:<br><u> not networked</u><br><u> Ethernet(1)</u> | P <u>r</u> operties<br>Delete                                           |
| ок                                                      | Cancel Help                                                             |

#### 图 13、配置后以太网接口参数

配置后,点击"OK"按钮返回到"Interface"配置的界面中。然后就可以点击"DNP3 Parameters…"按钮,进入到DNP3 的参数配置界面中。如图 14 所示:

| fessages                                |               |
|-----------------------------------------|---------------|
| Unsolicited reporting:                  | No 💌          |
| Retries of unsolicited reporting:       | 0 -           |
| Select before operate time span [s]:    | 10 💌          |
| Type of transmission:                   | Chronological |
| )ata Link                               |               |
| Retries data link layer:                | 0 💌           |
| Confirmation request data link layer:   | Never         |
| Timeout data link layer [ms] (0-65535): | 2000          |
| TCP/IP listen port (0-65535):           | 20000         |

图 14、配置 DNP3 参数界面

在 DNP3 的参数配置界面中,设置"Unsolicited"的值为"No";设置"TCP/IP listen Port(0-65535)"的值为"20000"。设置后点击"OK"再返回到上一级界面中。在"Interface"配置的界面中点击"OK"按钮完成参数的配置,配置后的界面如下图 15 所示:

| Properties - TIM 3V-IE DNP3 - (R0/S4)                                                           |             |
|-------------------------------------------------------------------------------------------------|-------------|
| General Addresses Time Service Interfaces Options                                               |             |
| Interface State Info                                                                            |             |
| Ethernet 1 connected to 'Ethernet(1)' address = 192.168.0.1<br>WAN 1 No network node configured |             |
|                                                                                                 |             |
|                                                                                                 |             |
|                                                                                                 |             |
| Ethernet 1 Properties DNP3 parameters                                                           |             |
| Send keepalives for connections - Interval [s] (0-65535, 0 = off): 10                           | -           |
| Keepalive monitoring time [s] (0-255, 0 = use defaults):                                        | -           |
| Connection mode:                                                                                | <u>ล   </u> |
| Transport protocol UDP:                                                                         | "           |
| DNP3 master monitoring time [s]:                                                                |             |
|                                                                                                 |             |
| OK Cancel                                                                                       | Help        |

图 15、配置参数后的" Interface" 界面

在图 15 中点击"OK"按钮完成配置,并返回到硬件配置的界面中。之后点击保存并编译按钮对整个硬件项目进行编译保存。

编译并保存后,关闭硬件配置界面,返回到项目界面中。在项目界面中鼠标右键点击"DNP"项目, 在弹出的菜单中选择"Insert New Object"下的"Other Station",并命名"Other Station"为 "DNP3 Master"。如下图 16 所示:

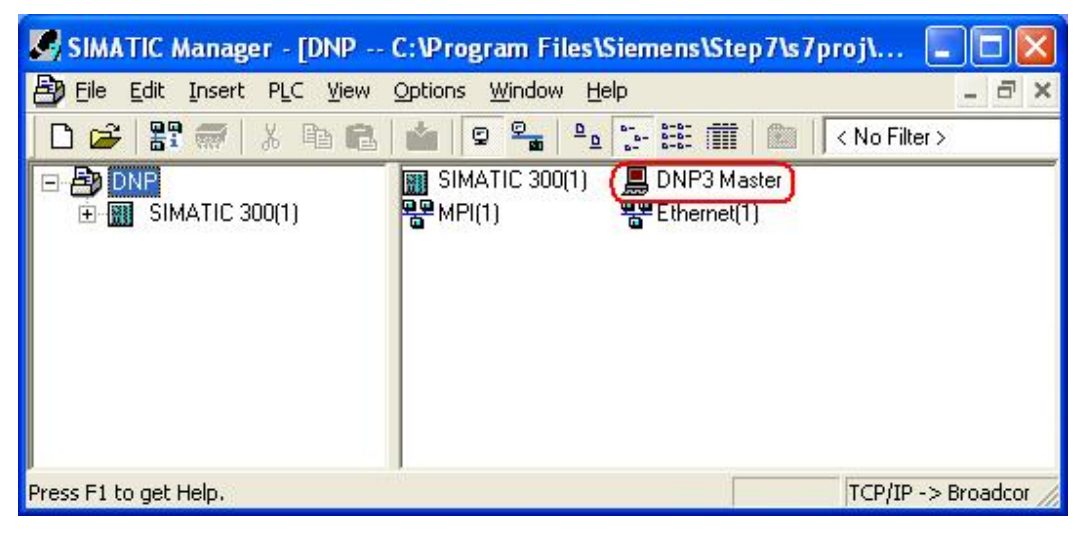

# 图 16、插入" Other Station"

在上面的窗口中选择"Options"菜单下的"Configure Network",如下图 17 所示:

| File Eule Insert PLC View                      | COMONS WINDOW Help                                                          |            |          |
|------------------------------------------------|-----------------------------------------------------------------------------|------------|----------|
| D 😂 🖁 🐖 🕹 🖻 💼<br>B 🗃 DNP<br>F 🗐 SIMATIC 300(1) | Customize<br>Access Protection<br>Change Log                                | Ctrl+Alt+E | Filter > |
|                                                | Text Libraries<br>Language for Display Devices<br>Manage Multilingual Texts |            | •        |
|                                                | Rewire<br>Run-Time Properties                                               |            |          |
|                                                | Compare Blocks<br>Reference Data<br>Define Global Data                      |            | •        |
|                                                | Configure Network                                                           |            |          |
|                                                | Simulate Modules<br>Configure Process Diagnostics                           |            |          |
|                                                | OS<br>OS Import                                                             |            | •        |
|                                                | CAx Data                                                                    |            | •        |
|                                                | Set PG/PC Interface                                                         |            | -        |

图 17、打开网络配置界面

选择后,打开网络配置界面,如下图 18 所示:

| 🎇 NetPro - [DNP (Network) C:\Program Files\\Step7\s7p 📃 |              |
|---------------------------------------------------------|--------------|
| Network Edit Insert PLC View Options Window Help        | -<br>        |
| 😂 🖩 🖏 🎒 📾 📾 🕍 🏜 🖓 🖉 🕼 🖻 ! 💦                             |              |
| Ethernet(1)                                             | <u>∧</u> ∃×I |
| Industrial Ethernet                                     | <b>M</b> ile |
| MPI(1)                                                  | Sele         |
| MPI                                                     | Ē            |
|                                                         |              |
|                                                         | +            |
| SIMATIC 300(1)                                          | ÷            |
| 316-2P 3V-IE 3V-IE N/DP DNP3                            |              |
|                                                         | 4.5          |
| 2                                                       | V Ex         |
| <                                                       |              |
| Ready TCP/IP -> Broado                                  | :01 //       |

图 18、网络配置界面

在上图中右键单击" DNP3 Master",在弹出的菜单中选择" Object Properties...。如下图 19 所示:

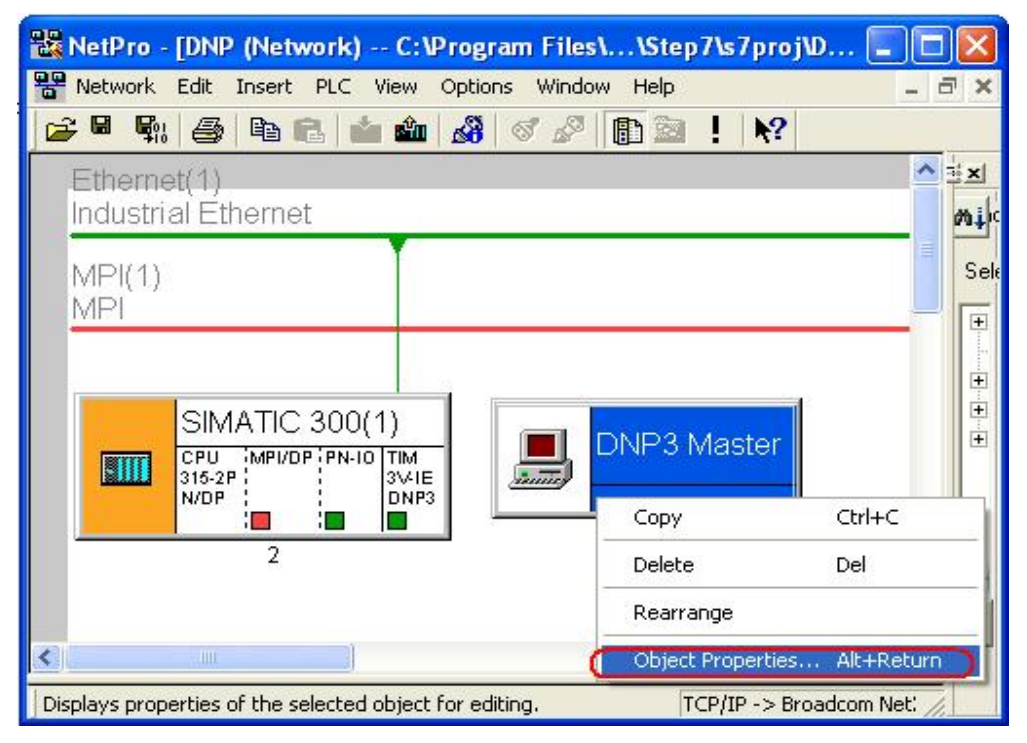

图 19、打开 DNP3 Master 的属性窗口

选择后,打开 DNP3 Master 的属性窗口,在属性窗口中选择"Interface"选项卡进入到接口配 置界面中,在接口配置界面中选择"New"按钮,在弹出的窗口中选择"Industry Ethernet"如下图 20 所示:

| General Interface | s  <br>Type     | Address                                                                                                    | Subnet |      |
|-------------------|-----------------|----------------------------------------------------------------------------------------------------|--------|------|
| New               | New In<br>Type: | terface - Type Select<br>DNP3 Dedicated Ling<br>Industrial Ethernet<br>MPI<br>PROFIBUS<br>PTP<br>SINAUT Dedicated L<br>SINAUT Dedicated L<br>SINAUT Spontaneou | tion   |      |
|                   |                 | DK Cancel                                                                                                    | Help   |      |
| ок                |                 |                                                                                                    | Cancel | Help |

图 20、选择 DNP3 Master 的通讯接口

选择后,把它挂在之前创建的 Ethernet(1)中。如图 21 所示:

| Properties - Ethernet interface                                                                                                    |                               |
|----------------------------------------------------------------------------------------------------|-------------------------------|
| General Parameters                                                                                                    |                               |
| ✓       Set MAC address / use ISO protocol         MAC address:       08-00-06-01-00-01                                                                | selected,                     |
| IP protocol is being used                                                                                                    | able addresses are suggested. |
| IP address:       192.168.0.3         Subnet mask:       255.255.255.0         Image: State way       Image: Do not up         Address:       Address: | ise router                    |
| Subnet:                                                                                                    | <u>N</u> ew                   |
| Lthemet[1]                                                                                                    | P <u>r</u> operties           |
|                                                                                                    | Dejete                        |
|                                                                                                    |                               |
| ОК                                                                                                    | Cancel Help                   |

图 21、DNP3 Master 的接口参数设置

设置后,如下图 22 所示

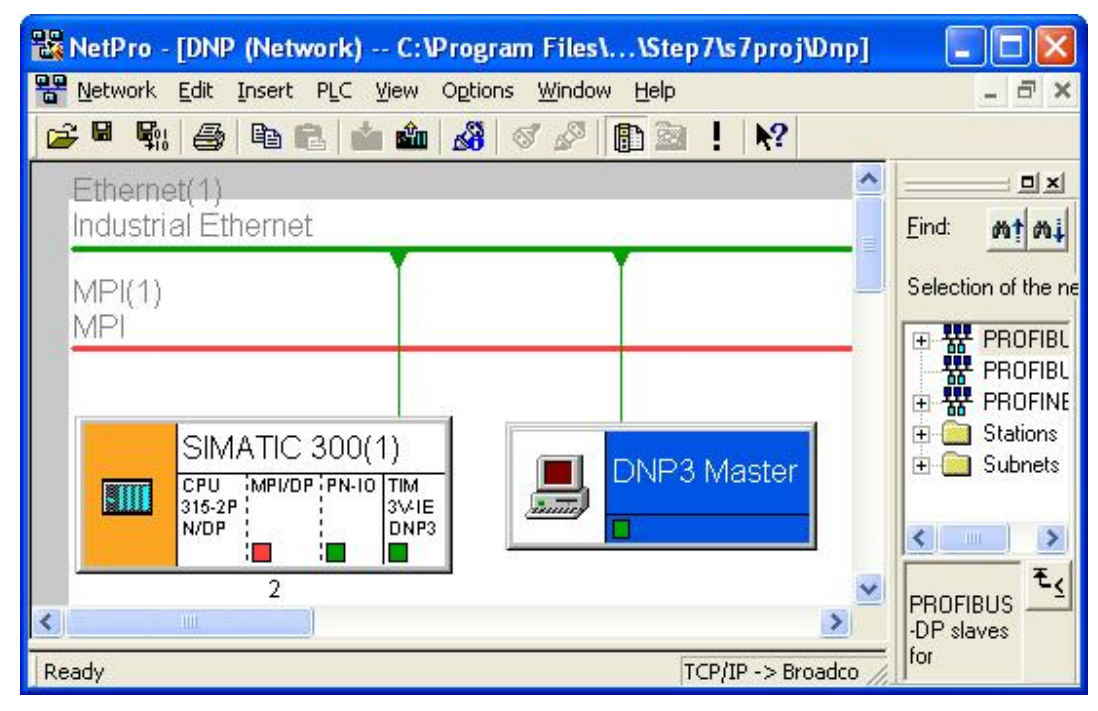

图 22、设置后的网络配置

在上图 22 中,点击保存并编译按钮,对网络配置进行编译并保存。 以上的步骤完成了 DNP3 通讯的硬件配置,接下来步骤完成 DNP3 通讯程序部分。 双击桌面上的" SINAUT ST7 - Configuration" 图标,如下图 23 所示。

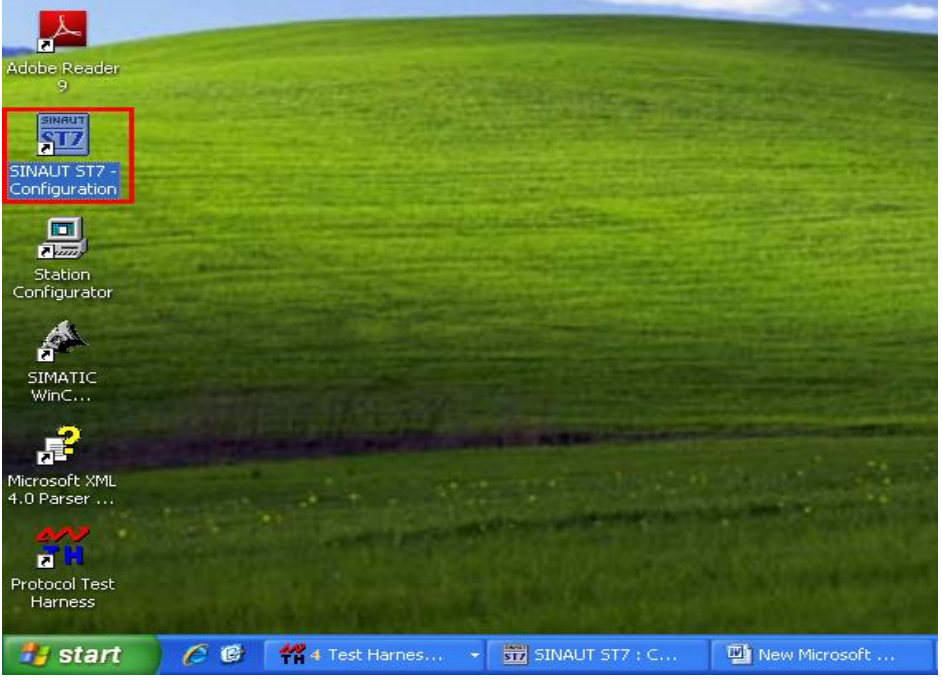

图 23、打开 SI NAUT ST7 配置工具

双击后打开的界面如下图 24 所示。

| 3 SINAUT ST7 : Configuration                    |  |
|-------------------------------------------------|--|
| <u>Project SINAUT View Extras H</u> elp         |  |
| 📽   ∿, 🧐 ୬₁   🖬 🚳   ୬ 🖻   🦻   �   �   ●   ●   🚦 |  |
|                                                 |  |
|                                                 |  |
|                                                 |  |
|                                                 |  |
|                                                 |  |
|                                                 |  |
| Press F1 for help.                              |  |

图 24、SINAUT ST7 配置界面

选择" Project" 下的" Open Project...", 会在弹出项目打开的对话框如下图 25 所示:

| Open  | Project              |                 |        |        |
|-------|----------------------|-----------------|--------|--------|
| Use   | er projects          | Sample projects |        |        |
| N     | ame S                | torage path     |        |        |
|       |                      |                 |        |        |
|       |                      |                 |        |        |
|       |                      |                 |        |        |
|       |                      |                 |        |        |
|       |                      |                 |        |        |
|       |                      | Selected        |        |        |
| User  | projects:            | 1               |        |        |
| Libra | ries:<br>No proiocto | . —             |        |        |
| Multi | projects:            |                 | [      | Browse |
|       |                      | n               |        | 1.22   |
|       | OK                   |                 | Cancel | Help   |
| 11    |                      |                 |        |        |

# 25、打开项目对话框

在打开项目对话框中,点击"Browser..."按钮,在弹出的窗口中选择前面项目所存放的路径,并选择打开该项目。打开时会弹出如下图 26 所示的窗口:

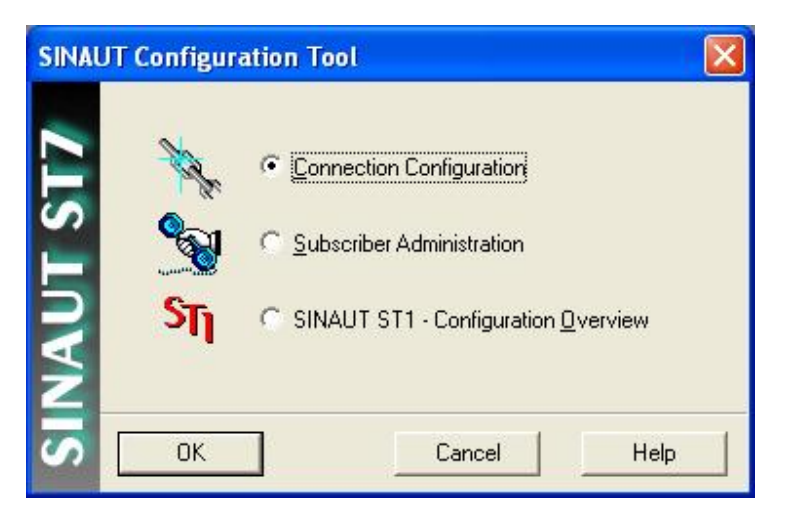

图 26、SI NAUT ST7 配置工具选择窗口

在上图中,选择第1项连接配置项,然后点击"OK"按钮,打开连接配置界面如下图 27 所示:

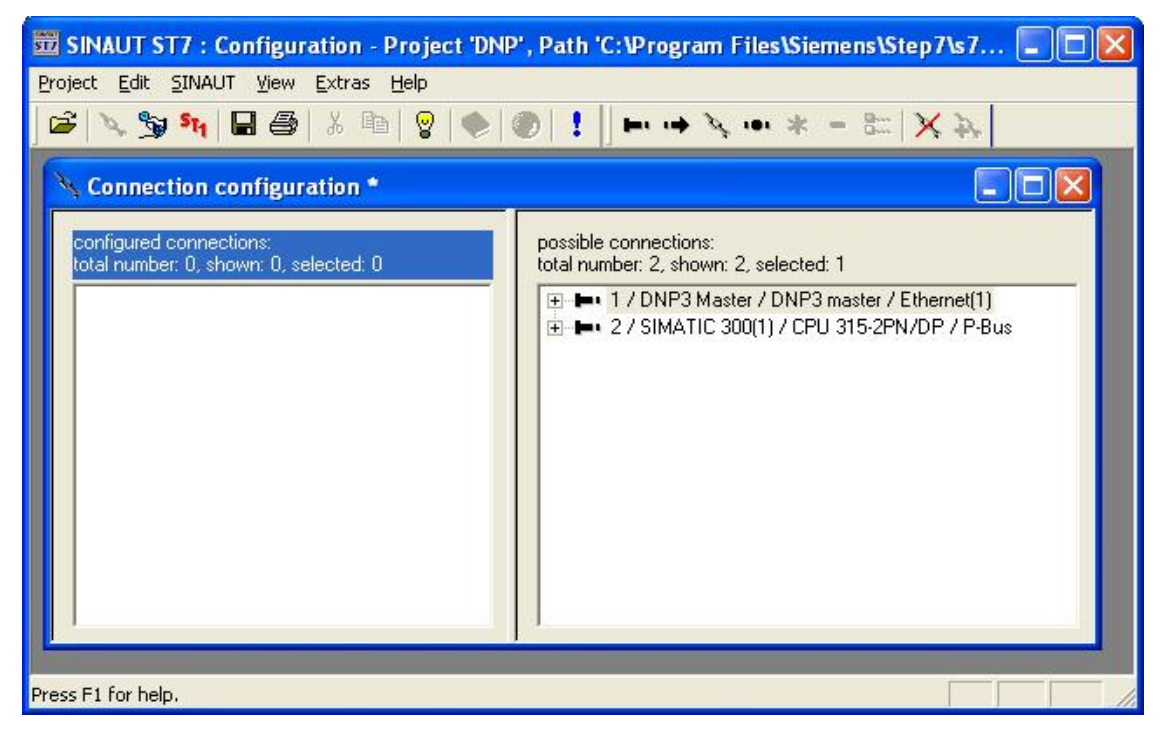

### 图 27、SINAUT ST7 连接配置窗口

在上面得 DNP3 连接配置的窗口里,右键点击第1条连接。在弹出的菜单中选择"Add"。如下图 28 所示:

| 📅 SINAUT ST7 : Configuration - Project 'DN                        | NP', Path 'C:\Program Files\Siemens\Step7\s7 🔳                  |     |
|-------------------------------------------------------------------|-----------------------------------------------------------------|-----|
| Project Edit SINAUT View Extras Help                              |                                                                 |     |
| 😂 🔌 😏 🐂 🖬 🚭 🗼 🛍 💡 🍉                                               | ●   !   ⊨· ·→ ↘ ·•· * - 8=   ¥ Þ,                               |     |
| A Connection configuration *                                      |                                                                 | ×   |
| configured connections:<br>total number: 0, shown: 0, selected: 0 | possible connections:<br>total number: 2, shown: 2, selected: 1 |     |
|                                                                   |                                                                 |     |
|                                                                   | Delete                                                          |     |
|                                                                   | Recover lost connections                                        |     |
|                                                                   | - <u>-</u>                                                      |     |
| Press F1 for help.                                                |                                                                 | - / |

图 28、添加可用的连接到配置的连接中

选择后,选择的该连接被添加到左面的列表框中。如下图 29 所示.

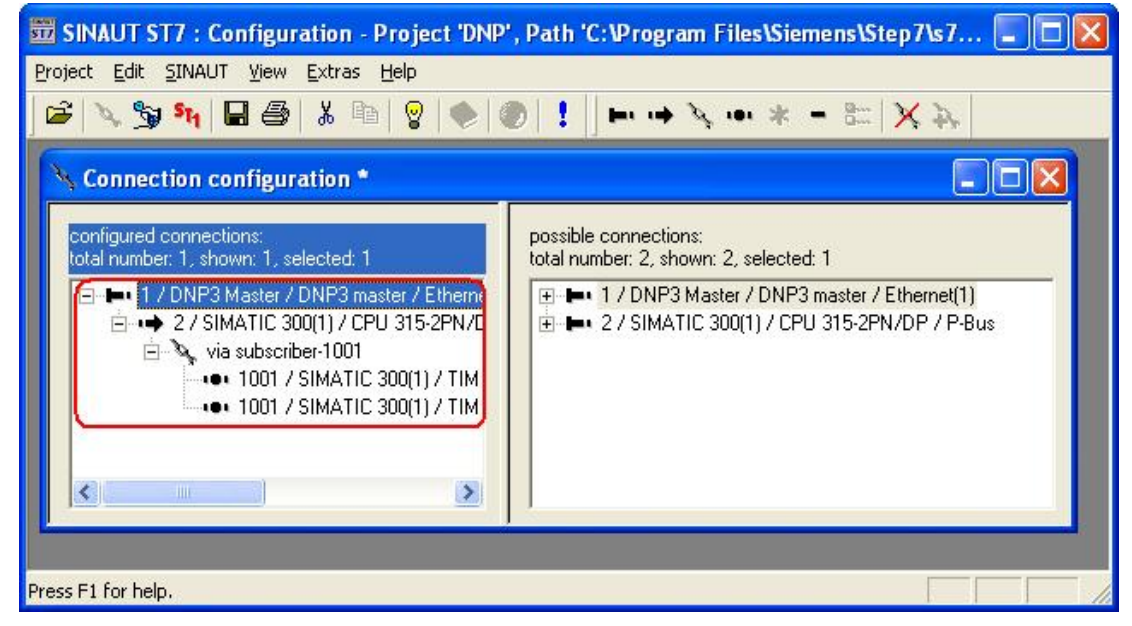

图 29、添加连接后的视图

添加后选择菜单" SINAUT" 下的" Subscriber administration..." 。如下图 30 所示:

| 📅 SINAUT S       | T7 : Configuration - Project 'DNP'                        | , Path 'C | \Program Files\Siemens\Step7\s7 🔳 🗖 🔀       |
|------------------|-----------------------------------------------------------|-----------|---------------------------------------------|
| Project Edit (   | SINAUT View Extras Help                                   |           |                                             |
| 🖉 🔧 🏂            | Subscriber administration                                 | F4        | • • > >, •• * - = =  ×, >,                  |
| 6                | SINAUT ST1 - Configuration overview                       | , F5      |                                             |
| Connec           | Close                                                     |           |                                             |
| configured       | Save                                                      | Ctrl+S    | mections                                    |
| total numb       | Show invalid connections                                  | Ctrl+U    | r: 2, shown: 2, selected: 1                 |
|                  | Recover lost connections                                  | Ctrl+R    | DNP3 Master / DNP3 master / Ethernet(1)     |
|                  | 2 / SIMATIC 300(1) / CPU 315-2PN/E<br>via subscriber-1001 |           | 2 / SIMATIC 300(1) / CPU 315-2PN/DP / P-Bus |
|                  | •• 1001 / SIMATIC 300(1) / TIM                            |           |                                             |
|                  | ••• 1001 / SIMATIC 300(1) / TIM                           |           |                                             |
|                  |                                                           |           |                                             |
| <                | >                                                         |           |                                             |
|                  |                                                           | 1         |                                             |
|                  |                                                           |           |                                             |
| Starts the Subsc | riber Administration                                      |           |                                             |

图 30、切换到广域网站管理配置界面

切换后 如下图 31 所示:

| 📅 SINAUT ST7 : Configuration - Pro                                                              | ject 'DNP', Path '  | C:\Program Files\      | Siemens\Step7\s | 7projWnp       |               |  |  |  |
|-------------------------------------------------------------------------------------------------|---------------------|------------------------|-----------------|----------------|---------------|--|--|--|
| Project Edit SINAUT View Extras                                                                 | Help                |                        |                 |                | -<br>1-1<br>× |  |  |  |
| 😂 🛰 🏂 🐂 🖬 🎯 🕺 🕸 👷 😨 😫                                                                           |                     |                        |                 |                |               |  |  |  |
| Subscriber types:                                                                               | Last change of conr | nection configuration: | 03/11/11 1:     | 2.24.33 Sele   | cted CPUs:    |  |  |  |
| E All SINAUT subscribers                                                                        | Subscriber no.      | Subscriber type        | Module          | Station        | SINAUT (      |  |  |  |
| - 💩 Redundant H-CPUs                                                                            | 01                  | Other Station          | -               | DNP3 Master    | yes           |  |  |  |
| Redundant ST7cc/ST7sc                                                                           | 2                   | CPU 315-2PN/DP         | CPU 315-2PN/DP  | SIMATIC 300(1) | yes           |  |  |  |
| <ul> <li>■ TIMs with TD7onTIM</li> <li>■ Subscribers</li> <li>■ 201 / SIMATIC 300(1)</li> </ul> | 1001                | SINAUT TIM             | TIM 3V-IE DNP3  | SIMATIC 300(1) | yes           |  |  |  |
|                                                                                                 | <b>«</b>            |                        |                 |                |               |  |  |  |

图 31、广域网站号管理界面

在上面的界面中,选择"1001/SIMATIC 300(1)"后点击 **还**按钮,在弹出的 TD7 on TIM 的库程 序中分别选择"WatchDog"、"PartnerStatus"、"OpinputMonitor"、"BinO4B\_S",点击 "Paste into project"按钮,添加这四个对象到"1001/SIMATIC 300(1)"站下。如下图 32 所示

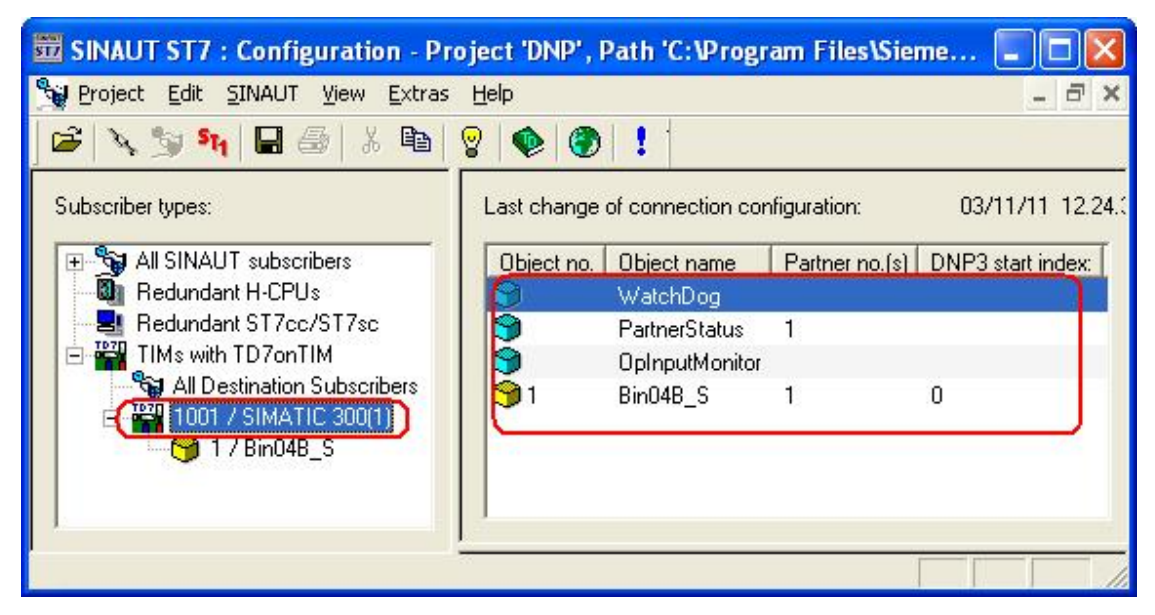

图 32、配置通讯的用户数据区

在上图中分别选择右面对象列表框中的各个对象,分别设置各对象的参数如下图 33、图 34、图 35、图 36 所示。

| 📅 SINAUT ST7 : Configuration - Pr                                             | oject 'DNP' , Path 'C: \Program Files\Siemens\Step7\s7proj\Dnp' - [S 📃 🗖    | $\mathbf{X}$ |
|-------------------------------------------------------------------------------|-----------------------------------------------------------------------------|--------------|
| Project Edit SINAUT View Extras                                               | Help _ 5                                                                    | Ξ×           |
| 📙 😂   🔌 🏂 🍕   🖬 🚭   🕹 🛍                                                       | 8   • •   • •   • •                                                         |              |
| Subscriber types:                                                             | Last change of connection configuration: 03/11/11 12.24.33 Selected CPUs: 0 | D            |
| 🕀 🏂 All SINAUT subscribers                                                    | Object no. Object name Partner no.(s) DNP3 start index:                     |              |
| Redundant H-CPUs                                                              | 🕲 WatchDog                                                                  |              |
| Redundant ST7cc/ST7sc                                                         | PartnerStatus 1                                                             |              |
| TIMs with TD7onTIM                                                            | DpInputMonitor                                                              |              |
| G All Destination Subschoers<br>■ W 1001 / SIMATIC 300(1)<br>- ⊖ 1 / Bin04B_S | S 1 0 Bin04B_S 1 0                                                          |              |
|                                                                               | System Object: WatchDog                                                     | ^            |
|                                                                               | OverABA                                                                     |              |
|                                                                               |                                                                             | =            |
|                                                                               | Memory area: C DB (• Memory C Output                                        |              |
|                                                                               | DB-No.: 0                                                                   | -            |
|                                                                               | Address (Byte.Bit):                                                         |              |
|                                                                               |                                                                             | ~            |
|                                                                               | ×                                                                           |              |
| Press F1 for help.                                                            |                                                                             | - //         |

图 33、 看门狗的参数配置

| SINAUT ST7 : Configuration - Pro                            | oject 'DNP', Path 'C:\Program Files\Siemens\Step7\s7proj\Dnp' - [Subscribe 🔳 🗖 🛛 |
|-------------------------------------------------------------|----------------------------------------------------------------------------------|
| Project Edit SINAUT View Extras                             | Help _ B ×                                                                       |
| 🖉 🔨 🧐 🐂 🖬 🎒 🐰 🖻                                             | 8 • 0 ! ! !                                                                      |
| Subscriber types:                                           | Last change of connection configuration: 03/11/11 12.24.33 Selected CPUs: 0      |
| All SINAUT subscribers                                      | Object no. Object name Partner no.(s) DNP3 start index:                          |
| Redundant ST7cc/ST7sc                                       | PartnerStatus 1                                                                  |
| TIMs with TD7onTIM                                          | OpInputMonitor                                                                   |
| All Describers<br>→ 1001 / SIMATIC 300(1)<br>→ 1 / Bin04B_S | [ <b>™</b> ]1 Bin04B_S 1 0                                                       |
|                                                             | System Object: PartnerStatus                                                     |
|                                                             | Status Output Byte                                                               |
|                                                             | Memory area: CDB ( Memory) COutput Bit 0: (1/DNP3 Master 🗨                       |
|                                                             | DB-No.: D Bit 1:                                                                 |
|                                                             | Address (Byte):                                                                  |
|                                                             | Bit 3:                                                                           |
|                                                             | Bit 4:                                                                           |
|                                                             | Bit 5: 🔐 👻                                                                       |
|                                                             | Bit 6:                                                                           |
|                                                             | Bit 7: 🖳                                                                         |
|                                                             |                                                                                  |
| 1                                                           | < · · · · · · · · · · · · · · · · · · ·                                          |
| Press F1 for help.                                          |                                                                                  |

图 34RTU 站状态参数设置

| SINAUT ST7 : Configuration - Pro | oject 'DNP', Path 'C: \Program Files\Siemens\Step7\s7proj\Dnp' - [S 🔳 🗖 🔀                                                                                                    |
|----------------------------------|----------------------------------------------------------------------------------------------------|
| Project Edit SINAUT View Extras  | Help                                                                                                    |
| 🖉 🔌 🧊 भ। 🖬 🚭 👗 🖻                 | <mark>8   • •   • •   • •   • • • • • • • • • </mark>                                                                                                    |
| Subscriber types:                | Last change of connection configuration:       03/11/11 12.24.33       Selected CPUs:       0         Object no.       Object name       Partner no.(s)       DNP3 start index:         WatchDog       PartnerStatus       1         OpInputMonitor       0         System object:       OpInputMonitor         Status byte for operator input       Memory       Output         DB-No.:       0         Address [Byte]:       [2]         Tolerance time for hardware input       Max. input time:       0 x 1.0 s         Min. input time:       0 x 0.1 s |
| Press F1 for help.               |                                                                                                    |

图 35、操作员输入监控参数设置

| 📅 SINAUT ST7 : Configuratio | on - Project 'DNP', Path 'C:\Program Files\Siemens\Step7\s7proj\Dnp' - [Subscriber ad 🔳                                                                                                    |      |
|-----------------------------|----------------------------------------------------------------------------------------------------|------|
| Project Edit SINAUT View    | Extras Help -                                                                                                    | Ξ×   |
| 🖻 🥆 😏 🐂 🖬 🎒 🐰               |                                                                                                    |      |
| Subscriber types:           | Last change of connection configuration:       03/11/11 12.24.33       Selected CPUs:       0         Object no.       Object name       Partner no.(s)       DNP3 start index.          Selected CPUs:       0       0           Object no.       Object name       Partner no.(s)       DNP3 start index.          Object no.       Object name       Partner Name           Optimum Partner Status       1            Optimum Partner Status       1            Optimum Partner Status       1            Optimum Partner Status       1             Selected CPUs:       0              Difference       1                Column Partner Status       1                                  < |      |
|                             | Object name:       Bin04B_S       Object parameters:         Partner       Object parameters:       Object no.:         S. Station       S. Station       Object no.:         1       DNP3 Master       Selected partners:         Selected partners:       Selected partners:       Object no.:         S. Station       Selected partners:       Selected parameters:         Selected parameters       Event class 1:       Velatile storage mode:                                                                                                    | <    |
| Press F1 for help.          |                                                                                                    | - // |

图 36、位数据通讯块的配置

配置完上面得参数后,选择左面的数据传输块"1/BinO4\_S"。选择后并在右面的参数设置区设置参数如下图 37 所示:

| 📅 SINAUT ST7 : Configuration - Proje | ct 'DNP', Path 'C:\Program Files\Siemens\Ste                                                                                                   | ep7\s7proj\Dnp'                                                                    |                |
|--------------------------------------|----------------------------------------------------------------------------------------------------|------------------------------------------------------------------------------------|----------------|
| Project Edit SINAUT View Extras Help |                                                                                                    |                                                                                    |                |
| 😂 🍾 🍃 🐂 🖬 🎒 🐰 🛍 💡                    |                                                                                                    |                                                                                    |                |
| 😭 Subscriber administration *        |                                                                                                    |                                                                                    |                |
| Subscriber types:                    | Last change of connection configuration: 03.                                                                                                   | //11/11 18.06.09 Selected CPUs: 0                                                  |                |
|                                      | Channel name   Channel two   Inout addr.<br>CalinputByte_1 Binary send P#M 10.0 BYTE 1<br>PinputByte_2 Binary send<br>PinputByte_3 Binary send | Dutout addr.                                                                       |                |
| ■ 1001 / SIMATIC 300(1)              | Channel name: InputByte_1                                                                                                    | Channel tupe: Binary send                                                          |                |
|                                      | Channel active: 🔽                                                                                                    | r Input address                                                                    | 8              |
|                                      | Send at change of: 1                                                                                                    | Memory area: C DE Memory C<br>Data type: BYTE                                      | Input          |
|                                      | Active: Hour: Minute:<br>Time of day:                                                                                                    | Number:         I           DB-No.:         I           Address [Byte]:         10 |                |
|                                      | Hour:         Minute:         Second:           Time scheme:           10                                                                      | Masks<br>Alarm mask:                                                               | ю́нех          |
|                                      | Trigger signal<br>Active:                                                                                                    | Send buffer principle mask: 0<br>Disable mask: 0                                   | ю нех<br>ю нех |
|                                      | DB-No.: 0<br>Address (Byte,Bit): 0 . 0                                                                                                    |                                                                                    |                |
|                                      |                                                                                                    |                                                                                    |                |

图 37、Bin04\_S 功能块参数配置

设置后点击快捷按钮中的保存按钮。如下图 38 所示:

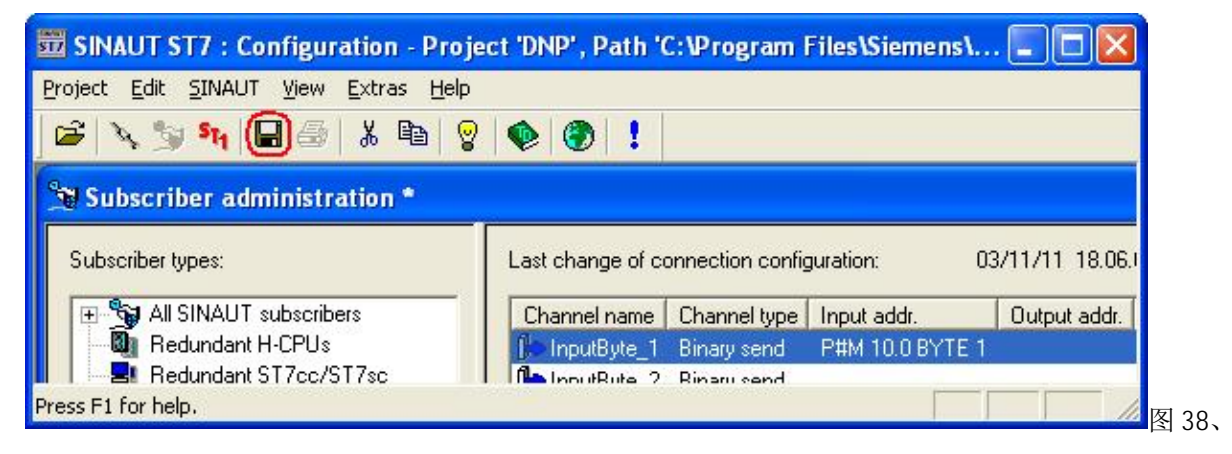

保存 SI NAUT ST7 中的配置

点击保存按钮后会弹出下图 39 的对话框。

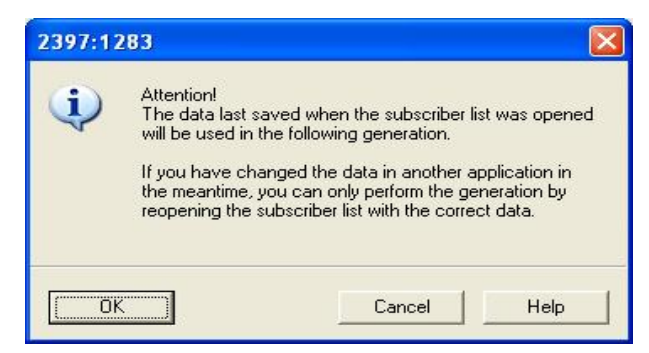

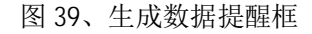

在上图 39 中点击"OK"按钮,点击后会弹出数据编译生成的窗口。如图 40 所示:

| Options 🛛                                                 |
|-----------------------------------------------------------|
| Subscriber administration                                 |
| Print                                                     |
| C Dverview format                                         |
| C Details                                                 |
| Generation / Compilation options                          |
| Generate System data blocks for TIMs and CPUs             |
| Generate SINAUT ID7 source files for CPUs                 |
| Compile SINAUT TD7 source files for CPUs                  |
| Generation / Compilation of TD7 source files will be done |
| for all CPUs                                              |
| C for selected <u>C</u> PUs                               |
| Subscriber number as comment for stations, CPUs and TIMs  |
| SMS configuration                                         |
| ☑ Check character set of SMS message strings              |
|                                                           |
| OK Cancel Help                                            |

#### 图 40、生成数据选择项

在上图中,采用缺省的设置,点击"OK"按钮,进行数据的生成。生成过程中没出现任何的错误 会弹出如下图 41 所示的窗口。

| Info - Generation / Compilation                                                                                                    |                                                              |
|----------------------------------------------------------------------------------------------------|--------------------------------------------------------------|
| All SINAUT configuration data have been saved successfully.                                                                                                    |                                                              |
| State of optional generation / compilation functions:                                                                                                    |                                                              |
| - Generation of System data blocks for TIMs and CPUs:                                                                                                    | ОК                                                           |
| - Generation of SINAUT TD7 source files for CPUs:                                                                                                    | ОК                                                           |
| - Compilation of SINAUT TD7 source files for CPUs:                                                                                                    | ОК                                                           |
| - Generation of comment for stations, CPUs and TIMs:                                                                                                    | ΟΚ                                                           |
| Attention !<br>Please note that the state of the compilation of SINAU<br>include the result of the compiler run. For safety reason<br>STEP7 block editor should always be checked. | T TD7 source files does not<br>is the output messages of the |
|                                                                                                    | Help                                                         |

图 41、数据生成正常

点击"OK"按钮。到此就完成了整个 DNP3 的硬件及软件配置。

用以太网线连接编程器到 CPU315-2PN/DP 的集成口。

双击桌面上的 SIMATIC Manager 图标,打开 STEP7 组态软件。在编辑器环境下点击"File"菜 单下的"Open",在弹出的打开项目窗口中选择刚才新建的项目。如下图 42 所示:

| Open Proj                               | ject               |                        |            |               | X      |
|-----------------------------------------|--------------------|------------------------|------------|---------------|--------|
| User proj                               | ects   Libr        | aries   Sample         | projects   | Multiprojects | 1      |
| Name                                    | Storage<br>C:\Prog | path<br>ram Files\Siem | ens\Step7\ | s7proj\Dnp    |        |
|                                         |                    | 2000 an 2010 a         |            |               |        |
| User projec<br>Libraries:<br>Sample pro | its:<br>jects:     | Selected               |            |               | D      |
| Multiprojec                             |                    |                        |            | Cancel        | Browse |

图 42、打开项目

打开项目后。选择 SIMATIC 300(1)站,选择后点击下载按钮下载项目到 PLC 中。如下图 43 所示:

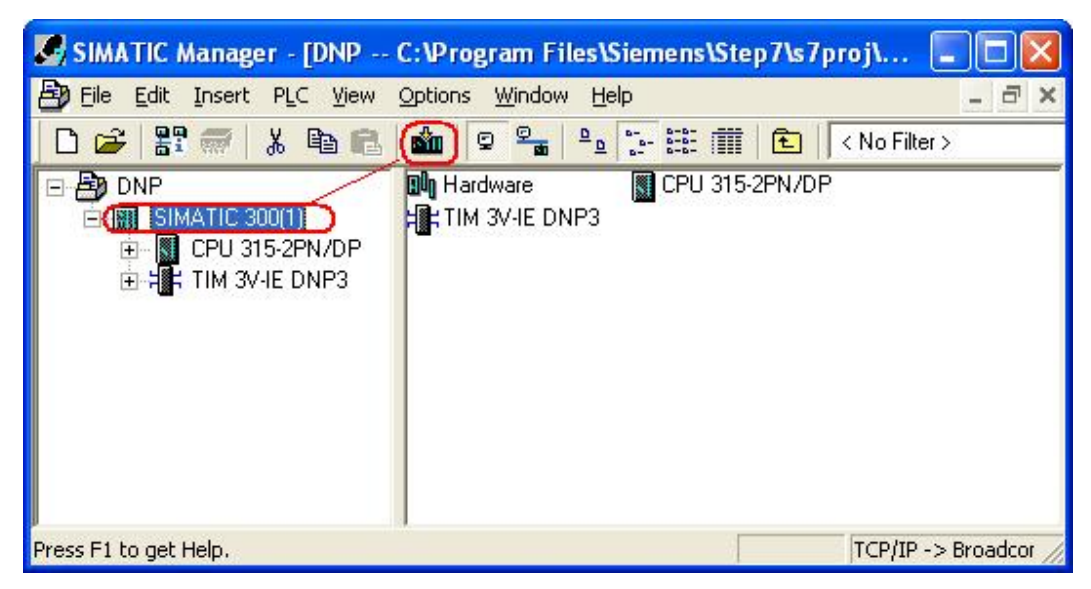

图 43、下载组态到硬件

插入变量表,在变量表中输入从 M10.0 到 M10.7 的 8 个布尔变量。插入后在线监控并强制 M10.1、 M10.3、M10.5、M10.7 为" TRUE" 值。此地址区与前面的设置的传输的地址。如下图 44 所示:

| 88    | Va                  | -    | VAT_         | 1                |                                |                   |                             |        |        |      |
|-------|---------------------|------|--------------|------------------|--------------------------------|-------------------|-----------------------------|--------|--------|------|
| Iab   | le                  | Edit | <u>I</u> nse | ert P <u>L</u> C | V <u>a</u> riable <u>V</u> iev | v <u>O</u> ptions | <u>W</u> indow <u>H</u> elp |        |        |      |
| -[22] | ▰▯◪▤▮▯▫▫××◾▯ਃ№ ᅇ◶~∽ |      |              |                  |                                |                   |                             |        |        |      |
| 1     | V                   | AT_  | 1            | @DNP\S           | IMATIC 300(                    | 1)\CPU 315        | 5-2PN/DP\\$7                | / Prog | ram(1) | ONLI |
|       | 1                   | Ad   | dress        | Symbol           | Display format                 | Status value      | Modify value                |        |        | 1    |
| 1     |                     | М    | 10.0         |                  | BOOL                           | false             | false                       |        |        |      |
| 2     |                     | М    | 10.1         |                  | BOOL                           | true              | true                        |        |        |      |
| 3     | S. C. S.            | М    | 10.2         |                  | BOOL                           | false             | false                       |        |        |      |
| 4     |                     | М    | 10.3         |                  | BOOL                           | true              | true                        |        |        |      |
| 5     |                     | М    | 10.4         |                  | BOOL                           | false             | false                       |        |        |      |
| 6     |                     | М    | 10.5         |                  | BOOL                           | true              | true                        |        |        |      |
| 7     | 2003                | М    | 10.6         |                  | BOOL                           | false             | false                       |        |        |      |
| 8     |                     | М    | 10.7         |                  | BOOL                           | true              | true                        |        |        |      |
| 9     |                     |      |              |                  |                                |                   |                             |        |        |      |
| DNID  | CTRA                | ATT  | c 200/       | 111 107          | Drogram(1)                     |                   |                             | 0 5    |        | 1    |

图 44、PLC 变量在线监控表

到此完成了 DNP3 RTU 的配置。

### 2.3 Protocol Test Harness 作 DNP3 主站与 DNP3 RTU 通讯

首先,把与编程器连接的以太网线从 CPU315-PN/DP 的集成 PN 口换到 TIM 3V-IE DNP3 的以太网口上。

然后,双击桌面上的 Protocol Test Harness (模拟 DNP3 的主站),如下图 45 所示:

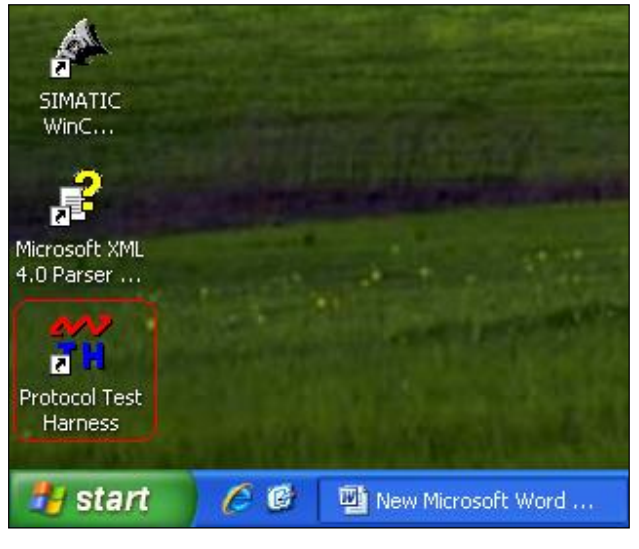

图 45、运行 DNP3 主站

打开后,出现图 46 的界面。

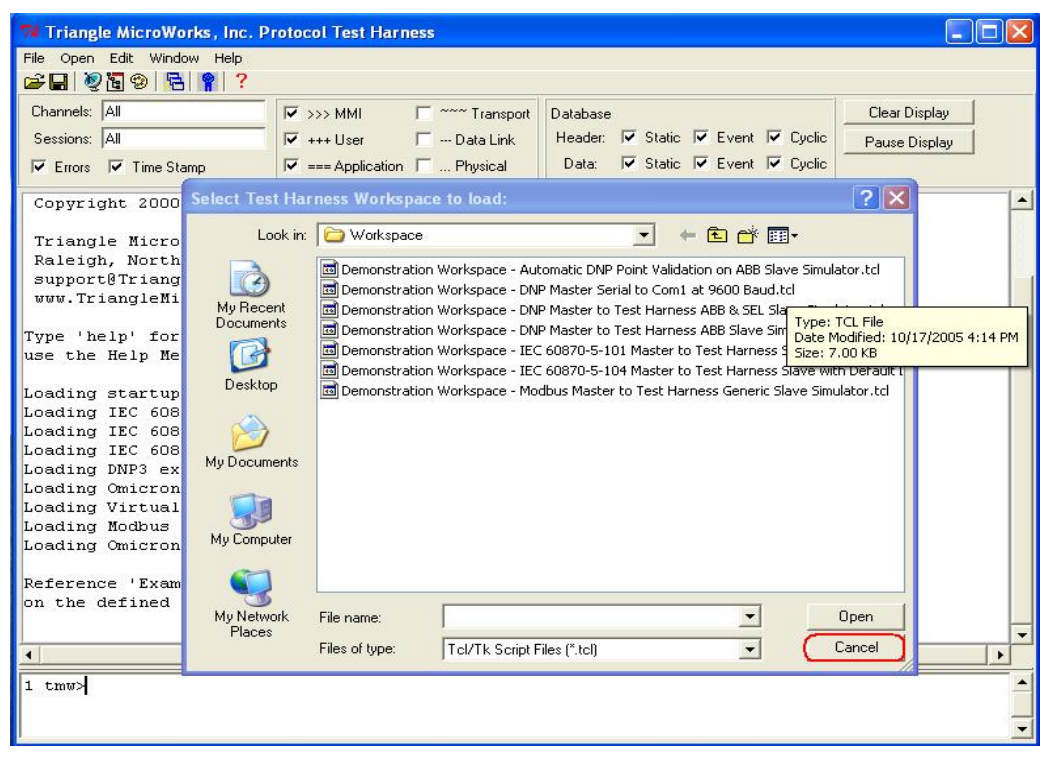

图 46、Protocol Test Harness 配置界面

在上图中点击"Cancel"按钮,点击后选择菜单"Open"下的"DNP3 Master Session"。如下 图 47 所示:

| 74 Tri                        | angle MicroWorks, Inc. Protoc                                                                                                    | ol Test Harness 🔲 🗖 🗖 🔀                                              |
|-------------------------------|----------------------------------------------------------------------------------------------------|----------------------------------------------------------------------|
| File C                        | pen Edit Window Help                                                                                                    |                                                                      |
| Cha<br>Se:                    | DNP3 Master Session<br>DNP3 Monitor Channel<br>DNP3 Slave Session<br>MODBUS Master Session                                                                                                    | → MMI                                                                |
| Co<br>Tr<br>Ra                | MODBUS Monitor Channel<br>MODBUS Slave Session<br>IEC 60870-5-101 Master Sector<br>IEC 60870-5-101 Monitor Channel<br>IEC 60870-5-101 Slave Sector                                                   | Application   Physical Data. IV Static IV Event IV Cyclic            |
| su<br>ww<br>Typ<br>use<br>Loa | IEC 60870-5-103 Master Sector<br>IEC 60870-5-103 Monitor Channel<br>IEC 60870-5-103 Slave Sector<br>IEC 60870-5-104 Master Sector<br>IEC 60870-5-104 Monitor Channel<br>IEC 60870-5-104 Slave Sector | on test harness commands or<br>cess the Manual and Quick Start Guide |

图 47、配置为 DNP3 Master

选择后弹出" Open DNP3 Master" 的窗口。在窗口中选择" Channel" 选项卡,设置参数如下图

| 10 |    |   |
|----|----|---|
| 48 | 所不 | : |

| 74 Open DNP 3 Master                         |                   |
|----------------------------------------------|-------------------|
| Specify Channel and Session parameters, ther | n press "Open"    |
| to establish a connection to your device     |                   |
| Channel Session Next Step                    |                   |
| New Channel 🚔                                |                   |
| Channel Name: (DNP3                          | )                 |
| Connection Type                              | <u> </u>          |
| C Serial TCP/IP                              |                   |
| TCP Parameters                               |                   |
| Host: (192.168.0.1                           | <b>)</b>          |
| Port: 20000                                  | 5                 |
|                                              | Advanced Settings |
| ⊢Equivalent Tcl command line arguments       |                   |
| mdnpopenchannel name "DNP3" host 19          | 2.168.0.1         |
|                                              | •                 |
| Copy to Clipboard                            |                   |
| Cancel                                       | Open              |

图 48、DNP3 通道配置

配置完通道参数后,选择"Session"选项卡,设置参数如下图 49 所示:

| 74 Open DNP3 Master                                                                                          |                   |
|----------------------------------------------------------------------------------------------------|-------------------|
| Specify Channel and Session parameters, then to establish a connection to your device                        | press ''Open''    |
| Channel Session Next Step                                                                                    |                   |
| Session Name: mDNP<br>Link Layer Addresses<br>Source: 1<br>Destination: 2<br>Unsolicited Report by Exception |                   |
| <ul> <li>Disable when Restart IIN received</li> <li>Enable after Restart IIN processing fin</li> </ul>       | shed              |
| ⊢ Equivalent Tcl command line arguments                                                                      | Advanced Settings |
| mdnpopensession source 1 destination 2                                                                       |                   |
| Copy to Clipboard                                                                                            | <b>&gt;</b>       |
| Cancel                                                                                                    | Open              |

图 49、DNP3 会话参数设置

设置完上述的参数后,点击" Open" 按钮,点击后打开了 DNP3 的数据窗口和命令窗口,如下图 50 所示:

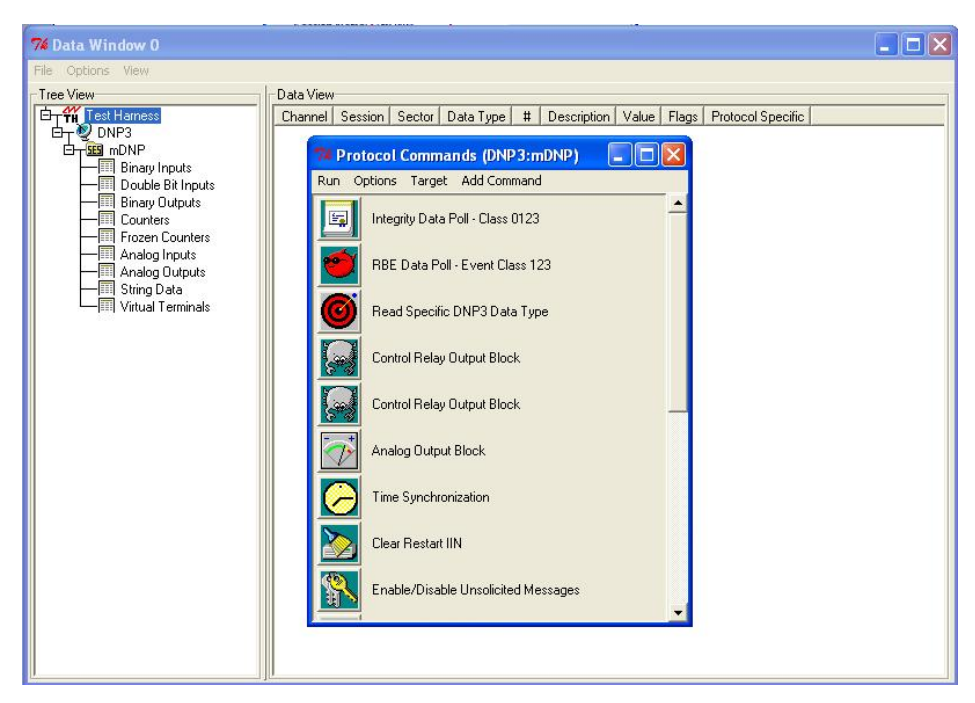

图 50、DNP3 数据与命令窗口

在上图中点击命令窗口中的" Integrity Data poll-Class 0123", 如下图 51 所示

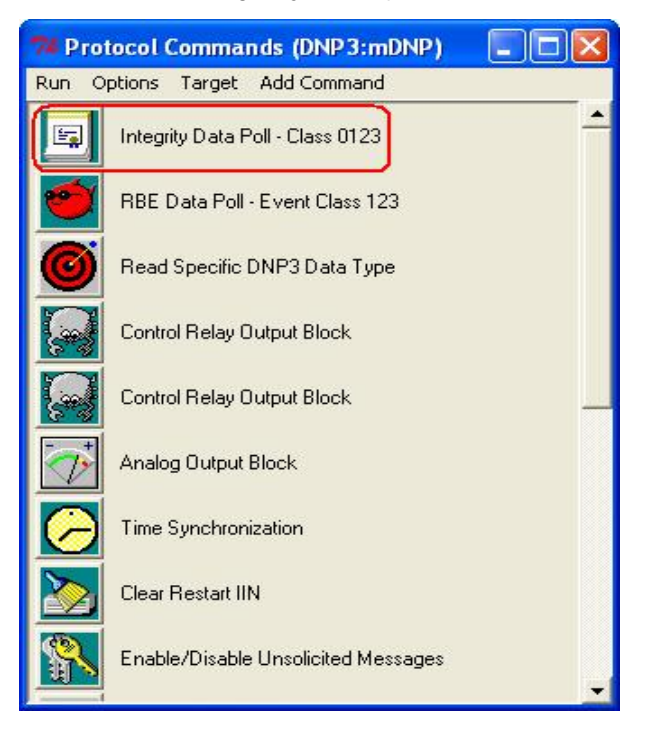

图 51、读取 Class 0123 的数据

执行命令后,选择数据窗口中的"Binary Inputs",选择后就可以看到读取到得数据。如下图 52 所示:

| 74 Data Window 0     |           |         |        |                     |   |             |       |        |                   |
|----------------------|-----------|---------|--------|---------------------|---|-------------|-------|--------|-------------------|
| File Options View    |           |         |        |                     |   |             |       |        |                   |
| Tree View            | Data View |         |        |                     |   |             |       |        |                   |
| D-TH Test Harness    | Channel   | Session | Sector | Data Type           | # | Description | Value | Flags  | Protocol Specific |
| Ē⊤ Ž DNP3            | DNP3      | mDNP    | 0      | Binary Input        | 0 |             | 0     | Online |                   |
| DT 55 mDNP           | DNP3      | mDNP    | 0      | <b>Binary Input</b> | 1 |             | 1     | Online |                   |
| (III Binary Inputs ) | DNP3      | mDNP    | 0      | Binary Input        | 2 |             | 0     | Online |                   |
| Double Bit Inputs    | DNP3      | mDNP    | 0      | Binary Input        | 3 |             | 1     | Online |                   |
|                      | DNP3      | mDNP    | 0      | Binary Input        | 4 |             | 0     | Online |                   |
| Counters             | DNP3      | mDNP    | 0      | Binary Input        | 5 |             | 1     | Unline |                   |
| Frozen Counters      | DNP3      | mDNP    | 0      | Binary Input        | 6 |             | U     | Unline |                   |
| - Analog Inputs      | UNP3      | MDNP    | U      | Binary Input        | 1 |             | 1     | Unline |                   |
| - Analog Outputs     |           |         |        |                     |   |             |       |        | ~                 |
|                      |           |         |        |                     |   |             |       |        |                   |
| Virtual Terminals    |           |         |        |                     |   |             |       |        |                   |
|                      |           |         |        |                     |   |             |       |        |                   |
|                      |           |         |        |                     |   |             |       |        |                   |
|                      |           |         |        |                     |   |             |       |        |                   |
|                      |           |         |        |                     |   |             |       |        |                   |
|                      |           |         |        |                     |   |             |       |        |                   |
|                      | •         |         |        |                     |   |             |       |        | •                 |

图 52、DNP3 主站读取到得从站的数据

与 PLC 中的数据相匹配,如下图 53 所示:

| 7 Data Window 0           |            |            |                        |       |                   |               |                   | X               |
|---------------------------|------------|------------|------------------------|-------|-------------------|---------------|-------------------|-----------------|
| File Options View         |            |            |                        |       |                   |               |                   |                 |
| Tree View Data View       | /          |            |                        |       |                   |               |                   |                 |
| D TH Test Harness Channel | Session Se | ctor Dal   | а Туре                 | #     | Description Value | Flags         | Protocol Specific |                 |
| DNP3 DNP3                 | mDNP 0     | Bin        | ary Input              | 0     | <u> </u>          | Online        |                   |                 |
| DNP3                      | mDNP U     | Bin<br>Bin | ary Input              | 1     |                   | Unline        |                   |                 |
| Double Bit Inputs DNP3    | mDNP 0     | Bin        | ary Input              | 3     | 1/8               | Online        |                   |                 |
| Binary Outputs DNP3       | mDNP 0     | Bin        | ary Input              | 4     | // /0             | Baline        |                   |                 |
| Counters DNP3             | mDNP 0     | Bin        | ary Input              | 5     |                   | Online        | 15                |                 |
| Frozen Counters           | mDNP 0     | Bin        | ary input<br>ary input | 7     | 1/10              | Online        |                   |                 |
| Analog Inputs             |            |            | ary mpon               | 1     | 1110              | 1             | N                 | dia a           |
| String Data               |            | Kar Var    | - VAT                  | 1     | 1//               |               |                   |                 |
|                           |            | Table E    | dit The                | art E | 10 Variable View  | Optops        | Window Help       |                 |
|                           |            | Tapic F    |                        |       |                   | Spectra       | 7 A Licip         |                 |
|                           |            | -F# [      | ) 🛋 🛙                  |       | 🗐 👗 🖻 🖻 י         | $\circ \circ$ | × 2               | N? 01 66 47     |
|                           |            |            |                        |       |                   |               |                   |                 |
|                           |            |            | 1_1                    | BUN   | 215 MA TIC 300(1  | NCPU P        | 5-2PD/DPIS/       | Program(1) ONLI |
|                           |            |            | Address                | Sym   | Display format S  | tatus valu    | e Modify value    |                 |
|                           |            | 1 N        | 1 10.0                 |       | BOOL              | false         | false             |                 |
|                           |            | 2 N        | 1 10.1                 |       | BOOL              | true          | true              |                 |
|                           |            | 3 N        | 1 10.2                 |       | BOOL              | false         | false             |                 |
|                           |            | 4 N        | 1 10.3                 |       | BOOL              | rue           | true              |                 |
|                           |            | 5 N        | 1 10.4                 |       | BOOL              | false         | false             |                 |
|                           |            | 6 N        | 1 10.5                 |       | BOOL 🔪 🚺          | true          | true              |                 |
|                           |            | 7 N        | 1 10.6                 |       | BOOL V            | false         | false             |                 |
|                           |            | 8 N        | 1 10.7                 |       | BOOL              | true          | true              |                 |
|                           |            | 9          |                        |       |                   | 2             |                   |                 |
|                           |            |            |                        |       |                   |               |                   |                 |
|                           |            | DNP\SIM4   | TTC 300                | 11    | S7 Program(1)     |               |                   |                 |
|                           |            | Part Party | 112 000                | *7900 | (ar i rograffi(1) |               | 1                 |                 |

图 53、数据的一致

整个 DNP3 数据通信过程可在 Protocol Test Harness 中查看到,如下图 54 所示:

| 🎏 Triangle MicroWorks, Inc. P | rotocol Test Harness                                                                                                    |   |
|-------------------------------|----------------------------------------------------------------------------------------------------|---|
| File Open Edit Window Help    |                                                                                                    |   |
|                               |                                                                                                    |   |
| Channels: All                 | S>>> MMI     Clear Display                                                                                                    |   |
| Sessions: All                 | V +++ User                                                                                                    |   |
| 🔽 Errors 🔽 Time Stamp         | Image: Image: state in the state in the |   |
| 12:04:57.140:                 | IIN1.4 Time Synchronization Required                                                                                                    | 1 |
| 12:04:57.140: <+++ mDNP       | Insert request in queue: Time Synchronization Due to Need Time IIN                                                                                                    |   |
| 12:04:57.140: **** mDNP       | Duplicate request removed from message queue ****                                                                                                    |   |
| 12:04:57.140: <=== mDNP       | Application Header, Write Request                                                                                                    |   |
| 12:04:57.140:                 | FIR(1) FIN(1) CON(0) UNS(0) SEQ# 4                                                                                                    |   |
| 12:04:57.140:                 | c4 02 32 01 07 01 11 22 33 44 55 66                                                                                                    |   |
| 12:04:57 249: ===> mDND       | Application Header Desponse                                                                                                    |   |
| 12:04:57.249:                 | FIR(1) FIN(1) CON(0) INS(0) SFO# 4                                                                                                    |   |
| 12:04:57.249:                 |                                                                                                    |   |
|                               |                                                                                                    |   |
| 12:04:57.249: +++> mDNP       | Process response to request: Time Synchronization Due to Need Time IIN                                                                                                    |   |
| 12:04:57.249: <=== mDNP       | Application Header, Read Request                                                                                                    |   |
| 12:04:57.249:                 | FIR(1) FIN(1) CON(0) UNS(0) SEQ# 5                                                                                                    |   |
| 12:04:57.249:                 | c5 01 3c 02 06 3c 03 06 3c 04 06 3c 01 06                                                                                                    |   |
| 12:04:57.358: ===> mDNP       | Application Header, Response                                                                                                    |   |
| 12:04:57.358:                 | FIR(1) FIN(1) CON(0) UNS(0) SEQ# 5                                                                                                    |   |
| 12:04:57.358:                 | c5 81 00 00 01 02 00 00 07 01 81 01 81 01 81 01                                                                                                    |   |
| 12:04:57.358:                 | 81                                                                                                    |   |
| 12:04:57.358: +++> mDNP       | Process response to request: Integrity Poll Due to Restart IIN                                                                                                    |   |
| 12:04:57.358:                 | Object 1(Binary Input), variation 2, qualifier 0x00(8 Bit Start Stop)                                                                                                    |   |
| 12:04:57.358:                 | Binary Input 000000 = 0x01                                                                                                    |   |
| 12:04:57.358:                 | Binary Input 000001 = 0x81                                                                                                    |   |
| 12:04:57.358:                 | Binary Input 000002 = 0x01                                                                                                    |   |
| 12:04:57.358:                 | Binary Input 000003 = 0x81                                                                                                    |   |
| 12:04:57.358:                 | Binary Input 000004 = 0x01                                                                                                    |   |
| 12:04:57.358:                 | Binary Input 000005 = 0x81                                                                                                    |   |
| 12:04:57.358:                 | Binary Input 000006 = 0x01                                                                                                    |   |
| 12:04:57.358:                 | Binary Input 000007 = 0x81                                                                                                    |   |
| 1                             |                                                                                                    | - |
| <b></b>                       |                                                                                                    | • |
| 1 tmw>                        |                                                                                                    | * |

到此完成了 DNP3 通信的测试。

### 2.4 TOP Server 作 DNP3 主站与 DNP3 RTU 通讯

首先安装 TOP Server, 安装时在选择驱动是选择 DNP3 Master On Ethernet。

安装后配置 TOP Server, 配置步骤如下:

点击添加通道按钮,如下图 55 所示:

| 🍘 TOP Server -                          | Runtime (Demo                    | Expires 01:19:54)                       |               |
|-----------------------------------------|----------------------------------|-----------------------------------------|---------------|
| <u>File E</u> dit <u>V</u> iew <u>T</u> | ools <u>R</u> untime <u>H</u> el | p                                       |               |
| 🗋 🐸 🗟 🛃                                 | i 🗐 🛅 🛍 🤅                        | 🔄 🚰 🗳 👗 🛍 🗙 🛄                           |               |
| 🖃 🖣 Channel1                            | New Chappel                      | Device 🛆 Model ID Description           |               |
| Device1                                 |                                  | Device1 DNP Master                      |               |
| E Pata Type E:                          | xamples                          |                                         |               |
|                                         | campies                          |                                         |               |
|                                         |                                  |                                         | >             |
| Date 🗸                                  | Time                             | Source                                  | Event 🔥       |
| 11/4/2011                               | 6:17:43 PM                       | TOP Server\Runtime                      | Toolbo>       |
| 11/4/2011                               | 6:17:43 PM                       | TOP Server\Runtime                      | Simulat       |
| 11/4/2011                               | 6:17:49 PM                       | TOP Server\Runtime                      | Runtime       |
| 11/4/2011                               | 6:17:49 PM                       | TOP Server\Runtime                      | Starting      |
| 11/4/2011                               | 6:17:49 PM                       | Simulator                               | Simulati 🗸    |
| <                                       |                                  |                                         | >             |
| Create a new commu                      | unications channel.              | Default User Clients: 1 Active tags: 27 | '0 of 270 📃 🙀 |

图 55、添加新通道

点击后再弹出的窗口里输入通道名 如下图 56 所示:

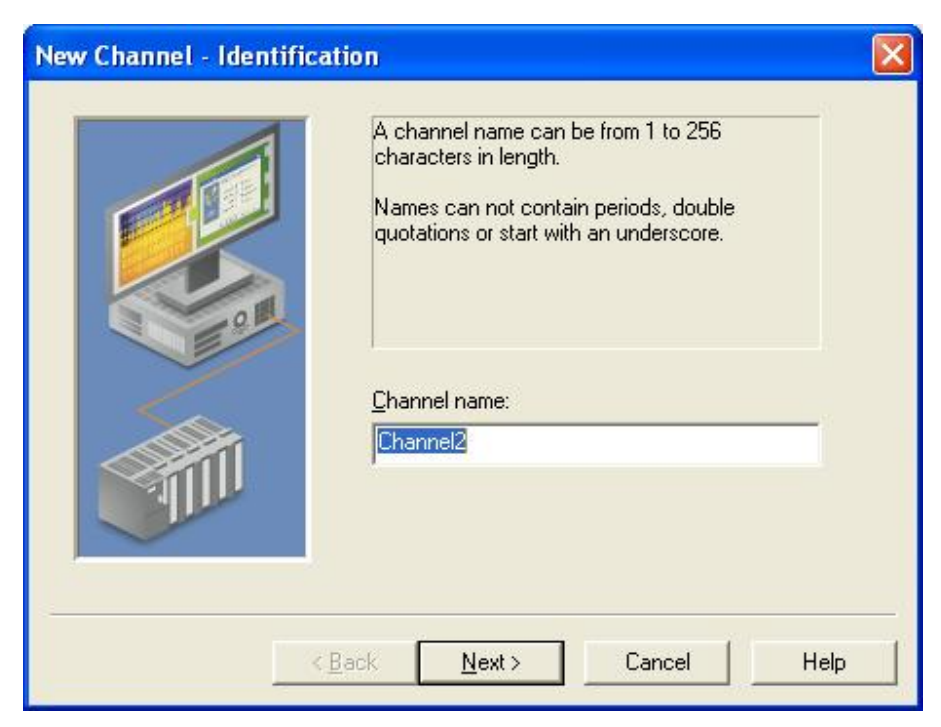

图 56、设置通道名

设置后点击上图的"Next"按钮,在出现的新的窗口中选择"DNP Master Ethernet"驱动。如下 图 57 所示:

| Select the device driver you want to assign to<br>the channel.<br>The drop-down list below contains the names of<br>all the drivers that are installed on your system. |
|----------------------------------------------------------------------------------------------------|
| Device driver:<br>DNP Master Ethernet  Enable diagnostics                                                                                                    |
| Enable diagnostics                                                                                                    |

图 57、设置设备的驱动为 DNP Master

接着点击"Next"按钮,选择物理网卡,如下图 58 所示。注意这里不同的计算机物理网卡是不一样的,选择实际使用的物理网卡即可。

| This channel is configured to communicate over<br>a network. You can select the network adapter<br>that the driver should use from the list below.<br>Select 'Default' if you want the operating system<br>to choose the network adapter for you. |
|----------------------------------------------------------------------------------------------------|
| <u>N</u> etwork Adapter:<br>Broadcom Net⊠trem [192.168.0.3]<br>Default<br>Broadcom Net⊠trem [192.168.0.3]                                                                                                    |
| Broadcom NetXtrem [192.168.0.3]                                                                                                    |

# 图 58、选择物理网卡

选择后继续点击"Next"按钮,在弹出的窗口里,采用缺省的设置如下图 59 所:

| You can control how the server processes writes on<br>this channel. Set the optimization method and<br>write-to-read duty cycle below.<br>Note: Writing only the latest value can affect batch<br>processing or the equivalent. |
|----------------------------------------------------------------------------------------------------|
| Optimization Method<br>C Write all values for all tags<br>C Write only latest value for <u>n</u> on-boolean tags<br>Mrite only latest value for all tags                                                                        |
| Duty Cycle Perform 10 writes for every 1 read                                                                                                    |

图 59、写操作的优先权设置

| This driver is capable of limiting data transmissions to<br>one channel at a time. To enable, assign this channel<br>to a Virtual Network. All channels in a network will be<br>granted permission to communicate in a round-robin<br>manner. Select None to disable. |
|----------------------------------------------------------------------------------------------------|
| Virtual Network: None                                                                                                    |
| Control the amount of time in milliseconds the channel delays sending a new request to the next device after receiving a response from the last device.                                                                                                    |

接着点击"Next"按钮,在出现的窗口中仍然采用缺省设置,如下图 60 所示:

图 60、虚拟网卡设置

在上图中点击"Next"按钮,设置参数如下图 61 所示。

| Inder may set one protocol       UDP Only - set if you want the master to bind a specific port), and the destination host name IP address and port.         Protocol:       ITCP         Source Port:       0         Destination Host:       192.168.0.1 |
|----------------------------------------------------------------------------------------------------|
|----------------------------------------------------------------------------------------------------|

图 61、设置通讯参数

继续点击" Next" 按钮, 出现图 62.

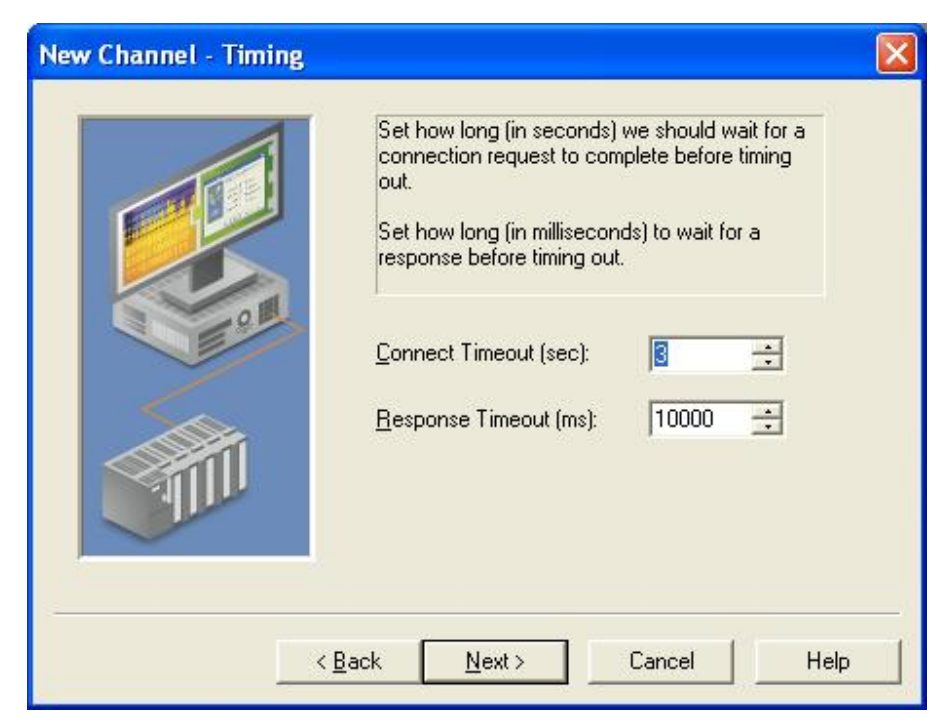

图 62、连接参数设置

继续点击"Next"按钮,在出现的窗口中点击"Finish"按钮,如下图 63 所示。

| New Channel - Summary | If the following information is correct click 'Finish' to save the settings for the new channel. |
|-----------------------|--------------------------------------------------------------------------------------------------|
|                       | Name: Channel2<br>Device Driver: DNP Master Ethernet<br>Diagnostics: Disabled                    |
|                       | Network Adapter:<br>Broadcom NetXtrem [192.168.0.3]<br>Write Optimization:                       |
|                       | Write only latest value for all tags<br>10 writes per read<br>Communication Serialization:       |
| <                     | Back Finish Cancel Help                                                                          |

图 63、完成通道配置

在通道下点击添加新设备。如下图 64 所示:

| 🌮 TOP Server                   | - Runtime (Dem                  | io Expires 00:54:23)   |            |                    |                |        |
|--------------------------------|---------------------------------|------------------------|------------|--------------------|----------------|--------|
| <u>File E</u> dit <u>V</u> iew | <u>T</u> ools <u>R</u> untime ! | <u>H</u> elp           |            |                    |                |        |
|                                | 🛃 🖣 🛅 🚳                         | 8 😁 🔊 X 🖬 🛙            | 3 🗙 🔝      |                    |                |        |
| 🖃 🍄 Channel2                   | 2                               | Device / Model         | ID         | Description        |                |        |
|                                | e Examples<br>Examples          | Click to add a device. | 111        |                    |                | >      |
|                                | 6:17:40 DM                      | TOP Server\Puptime     |            |                    | Starting S     | iroul  |
| 11/4/2011                      | 6:17:49 PM                      | Simulator              |            |                    | Simulator      | Dev    |
| 11/4/2011                      | 6:17:51 PM                      | TOP Server\Runtime     |            |                    | Configura      | tion   |
| 11/4/2011                      | 6:19:18 PM                      | TOP Server\Runtime     |            |                    | Configura      | tion   |
| 11/4/2011                      | 6:20:58 PM                      | TOP Server\Runtime     |            |                    | Configura      | tion 🧹 |
| <                              |                                 |                        |            |                    |                | >      |
| Ready                          |                                 |                        | Default Us | er Clients: 0 Acti | ive tags: 0 of | 0 .::  |

图 64、添加新设备

点击添加新设备后,弹出如下图 65 的窗口。

|   | A device name can be from 1 to 256 characters<br>in length.<br>Names can not contain periods, double<br>quotations or start with an underscore. |
|---|----------------------------------------------------------------------------------------------------|
|   | Device <u>n</u> ame:<br>Device1                                                                                                    |
| ~ | Back Next > Cancel Help                                                                                                    |

图 65、输入设备名

在设置名中采用缺省的设备名。点击"Next"按钮,在弹出的窗口如下图 66 中,采用缺省的参数 设置。

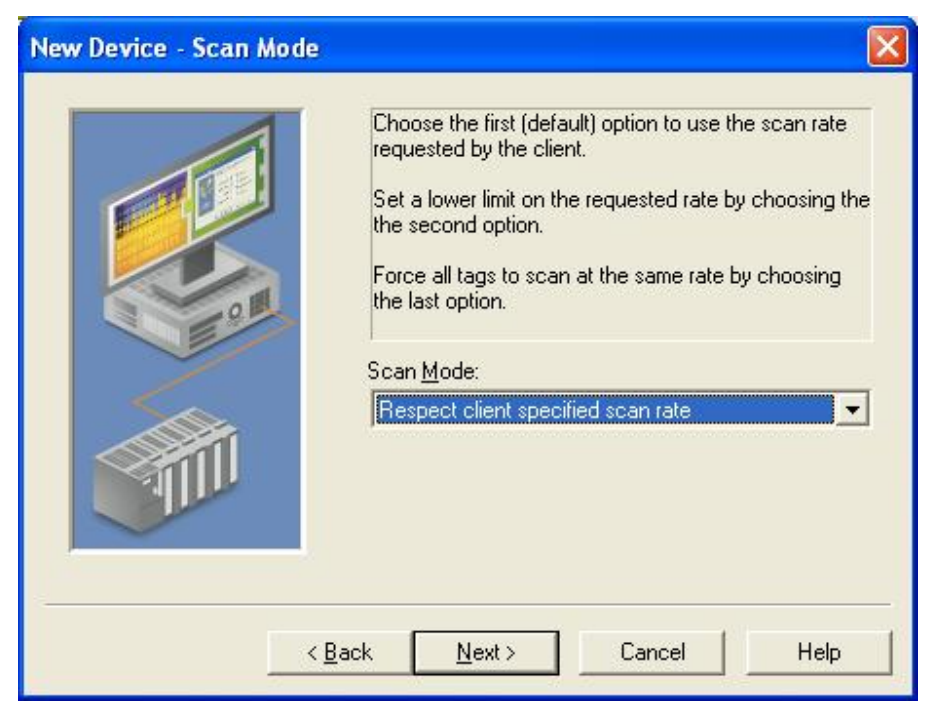

图 66、客户端的扫描模式配置

继续点击"Next"按钮,在出现的窗口如下图 67 里,采用缺省设置。

| devices on th                          | will prevent stalling communications with other<br>e channel.                                                                                     |
|----------------------------------------|----------------------------------------------------------------------------------------------------|
| Demote and<br>Demote and<br>Demote for | to device demotion on communication failures<br>er 3 = successive failures<br>10000 = milliseconds<br>I write requests during the demotion period |

图 67、指定设备通讯失败的操作

在上图中继续点击"Next"按钮,在出现的窗口中设置参数如下图 68 所示:

| Set the 16-bit Addresses for<br>(this device) and Slave (rem<br>Request Timeout in millised<br>Keep-Alive Interval in secor | the DNP Mas<br>lote device). S<br>onds. Set the 1<br>lds. | ter<br>iet the<br>ICP |
|----------------------------------------------------------------------------------------------------|-----------------------------------------------------------|-----------------------|
| <u>M</u> aster Address:<br><u>S</u> lave Address:                                                                           | [1<br>[2                                                  |                       |
| <u>R</u> equest Timeout (ms):<br><u>K</u> eep-Alive Interval (sec):                                                         | 30000                                                     |                       |
|                                                                                                    | 1                                                         |                       |

图 68、DNP 站地址的设置

设置后点击"Next"按钮,在出现的窗口中选择时钟的同步方式为"LAN",如下图 69 所示。

| Use LAN time sync sty<br>function code 24, oth<br>Serial time sync style,<br>sync option can be se | yle if the device supports<br>erwise use Serial. If using<br>the delay measurement<br>elected. |
|----------------------------------------------------------------------------------------------------|------------------------------------------------------------------------------------------------|
| _ime Sync Style:<br>☐ Use <u>D</u> elay Me                                                         | asure in Time Sync                                                                             |
| < <u>B</u> ack <u>N</u> ext >                                                                      | Cancel Help                                                                                    |

图 69、时钟同步参数设置

设置后,在上图中继续点击"Next"按钮,在出现的窗口里采用缺省的设置值。如下图 70 所示:

| The Event Poll intervals specify h<br>Event Class will be polled for data                                                             | ow often each<br>changes. |
|----------------------------------------------------------------------------------------------------|---------------------------|
| l<br>Event Class <u>1</u> Poll Interval (sec)<br>Event Class <u>2</u> Poll Interval (sec)<br>Event Class <u>3</u> Poll Interval (sec) | 5 ÷                       |
| : <u>B</u> ack <u>N</u> ext > Cance                                                                                                   | el Help                   |

图 70、各类型事件的轮询间隔

设置后,继续点击"Next"按钮。接下来的都可在出现的窗口里点击"Next"按钮,保持缺省值即可。

设置完所有的设备参数后。点击添加变量,如下图 71 所示:

| 🍘 TOP Server                   | - Runtime (Dem                | o Expires 00:39:27)      |               |               |                |             |
|--------------------------------|-------------------------------|--------------------------|---------------|---------------|----------------|-------------|
| <u>File E</u> dit <u>V</u> iew | <u>T</u> ools <u>R</u> untime | <u>H</u> elp             |               |               |                |             |
|                                | a 🔊 🛅 🖾                       | 🔁 🕾 🖻 🖌 🖓                | 8 × 1         | 2C            |                |             |
| 📮 🌍 Channel2                   |                               | Tag Name 🕢 🛛 Address     | Data          | Туре          | Scan Rate      |             |
| Device                         | e1                            | Click to add a static ta | g. Tags are i | not required, | but are browsa | able by OP( |
| 🛨 🜱 Data Type                  | Examples<br>Examples          |                          |               |               |                |             |
|                                | 2.xdmp.ob                     | 1410                     | -             |               |                | -           |
|                                |                               |                          |               |               |                | >           |
| Date 🗸                         | Time                          | Source                   |               |               |                | Eve 🔨       |
| 11/4/2011                      | 6:17:51 PM                    | TOP Server\Runtime       |               |               |                | Cor         |
| 11/4/2011                      | 6:19:18 PM                    | TOP Server\Runtime       |               |               |                | Cor         |
| 11/4/2011                      | 6:20:58 PM                    | TOP Server\Runtime       |               |               |                | Cor         |
| 11/4/2011                      | 6:21:37 PM                    | TOP Server\Runtime       |               |               |                | DNF         |
| 11/4/2011                      | 6:21:37 PM                    | TOP Server\Runtime       |               |               |                | Una         |
| 11/4/2011                      | 6:22:16 PM                    | TOP Server\Runtime       |               |               |                | Star        |
| 11/4/2011                      | 6:22:16 PM                    | DNP Master Ethernet      |               |               |                | DNF         |
| <                              |                               |                          |               |               |                | >           |
| Ready                          |                               |                          | Default User  | Clients: 0    | Active tags: 0 | of 0        |

图 71、添加新变量

点击后,在出现的变量属性窗口里,输入变量名和变量地址,如下图 72 所示。

| cherdir   scaling                                   |                                            |                                  |                        |   |
|-----------------------------------------------------|--------------------------------------------|----------------------------------|------------------------|---|
| Identification                                      |                                            |                                  |                        |   |
| <u>Name: M10_0</u>                                  | 2                                          |                                  | 0                      |   |
| Addr <u>e</u> ss: (1.0.0. va                        | alue                                       |                                  |                        | 2 |
| Description:                                        |                                            |                                  |                        | × |
| Data properties                                     |                                            |                                  |                        |   |
| Data type:                                          | Default                                    | <b>T</b>                         |                        |   |
| <u>C</u> lient access:                              | Read/Write                                 | -                                |                        |   |
| <u>S</u> can rate:                                  | 100 🛨                                      | milliseconds                     |                        |   |
| Note: The scan rate is or specify a rate when refer | nly used for client<br>encing this tag (e. | applications th<br>g., non-OPC c | nat do not<br>clients) |   |

图 72、变量参数设置

设置后、点击"OK"按钮,完成第一个布尔变量的读取设置。按照此操作继续添加其他7个布尔 变量,设置后 如下图73所示。

| 🖻 TOP Server - Runtime (Demo Expires 00:31:14) |                          |                       |              |           |                          |                   |  |  |
|------------------------------------------------|--------------------------|-----------------------|--------------|-----------|--------------------------|-------------------|--|--|
| <u>File Edit View Tools Runtime Help</u>       |                          |                       |              |           |                          |                   |  |  |
|                                                |                          |                       |              |           |                          |                   |  |  |
| 🔁 🖣 Channel2                                   |                          | Tag Name 😕            | Address      | Data Type | Scan Rate                | Scaling           |  |  |
| 🔄 🛅 Device1                                    | l,                       | <u>е</u> м10_0        | 1.0.0.Value  | Boolean   | 100                      | None              |  |  |
| 🕀 🅎 Data Type Ex                               | kamples                  | M10_1                 | 1.0.1.Value  | Boolean   | 100                      | None              |  |  |
| E ■ Simulation Ex                              | amples                   | M10_2                 | 1.0.2.Value  | Boolean   | 100                      | None              |  |  |
|                                                |                          | М10_3                 | 1.0.3.Value  | Boolean   | 100                      | None              |  |  |
|                                                |                          | <b>6</b> M10_4        | 1.0.4.Value  | Boolean   | 100                      | None              |  |  |
|                                                |                          | M10_5                 | 1.0.5.Value  | Boolean   | 100                      | None              |  |  |
|                                                |                          | <mark>е_</mark> М10_6 | 1.0.6.Value  | Boolean   | 100                      | None              |  |  |
|                                                |                          | M10_7                 | 1.0.7.Value  | Boolean   | 100                      | None              |  |  |
|                                                |                          | <                     |              |           | 1                        | >                 |  |  |
| Date 💎                                         | Time                     | Source                |              |           |                          | Event 🔨           |  |  |
| 11/4/2011                                      | 6:17:43 PM               | 1 TOP Se              | rver\Runtime |           |                          | Simulator de      |  |  |
| 11/4/2011                                      | 6:17:49 PM               | 1 TOP Se              | rver\Runtime |           |                          | Runtime ser       |  |  |
| 11/4/2011                                      | 4/2011 6:17:49 PM TOP Se |                       | rver\Runtime |           |                          | Starting Sim      |  |  |
| 11/4/2011 6:17:49 PM Simulato                  |                          | or                    |              |           | Simulator De             |                   |  |  |
| <                                              |                          |                       |              |           |                          | >                 |  |  |
| Ready                                          |                          |                       |              | Default   | t User   Clients: 0   Ac | tive tags: 0 of 0 |  |  |

图 73、所有读取的布尔变量数据

设置后,点击"Quick Client"按钮,如下图 74 所示。

| ኞ TOP Server - Runtime                                    | (Demo Expire      | s 00:28:37) |           |                          |                   | × |
|-----------------------------------------------------------|-------------------|-------------|-----------|--------------------------|-------------------|---|
| <u>File E</u> dit <u>V</u> iew <u>T</u> ools <u>R</u> unt | time <u>H</u> elp |             |           |                          |                   |   |
| 0 🐸 🗟 🛃 🐃 🗄                                               | 1 🖾 🙆 🕾           | 5 % 1       | a 🗈 🗙 🙆   | D                        |                   |   |
| 📮 🖣 Channel2                                              | Tag Name 🥖        | Address     | Data Type | Scan Rate                | Scaling           | ^ |
| Device1                                                   | M10_0             | 1.0.0.Value | Boolean   | 100                      | None              |   |
| 🕀 🅎 Data Type Examples                                    | M10_1             | 1.0.1.Value | Boolean   | 100                      | None              |   |
|                                                           | M10_2             | 1.0.2.Value | Boolean   | 100                      | None              |   |
|                                                           | M10_3             | 1.0.3.Value | Boolean   | 100                      | None              | ~ |
|                                                           | <                 | - 1111      |           |                          | >                 |   |
| Date 💎 Time                                               | Source            | ,           |           |                          | Event             | A |
| < C                                                       |                   |             |           |                          | >                 |   |
| Ready                                                     |                   |             | Defaul    | t User   Clients: 0   Ac | tive tags: 0 of 0 |   |

图 74、打开 OPC 客户端监控变量

点击该按钮后,打开 OPC 的客户端,在打开 OPC 客户端中选择"Channel 2. Device"查看到的变量如下 图 75 所示。

| 🛯 OPC Quick Client - Untitled *                           |                                         |           |             |              |         |                 |  |  |  |  |
|-----------------------------------------------------------|-----------------------------------------|-----------|-------------|--------------|---------|-----------------|--|--|--|--|
| <u>File E</u> dit <u>Y</u> iew <u>T</u> ools <u>H</u> elp | Eile Edit View Iools Help               |           |             |              |         |                 |  |  |  |  |
| D 🛎 🖬 🛫 💣 📽 👗 🖻                                           | B X                                     |           |             |              |         |                 |  |  |  |  |
| E SWToolbox.TOPServer.V5                                  | Item ID 🔬                               | Data Type | Value       | Timestamp    | Quality | Update Co 🔥     |  |  |  |  |
| System                                                    | Channel2.Device1ChannelResponseTimeout  | DWord     | 10000       | 20:04:08.781 | Good    | 1               |  |  |  |  |
|                                                           | Channel2.Device1DestinationHost         | String    | 192.168.0.1 | 20:04:08.781 | Good    | 1               |  |  |  |  |
| Channel2. System                                          | Channel2.Device1DestinationPort         | Word      | 20000       | 20:04:08.781 | Good    | 1               |  |  |  |  |
| Channel2.Device1                                          | Channel2.Device1DeviceRequestQueueDepth | DWord     | 0           | 20:04:08.781 | Good    | 1               |  |  |  |  |
| Channel2.Device1System                                    | Channel2.Device1DeviceRequestTimeout    | DWord     | 30000       | 20:04:09.781 | Good    | 1               |  |  |  |  |
| Data Type ExamplesSystem                                  | Channel2.Device1EventClass1PollInterval | DWord     | 5           | 20:04:09.781 | Good    | 1               |  |  |  |  |
| Data Type Examples 16 Bit Devi                            | Channel2.Device1EventClass2PollInterval | DWord     | 5           | 20:04:09.781 | Good    | 1               |  |  |  |  |
| Data Type Examples 16 Bit Devi                            | Channel2.Device1EventClass3PollInterval | DWord     | 5           | 20:04:09.781 | Good    | 1               |  |  |  |  |
| Data Type Examples 16 Bit Devi                            | Channel2.Device1IntegrityPolIInterval   | DWord     | 3600        | 20:04:09.781 | Good    | 1               |  |  |  |  |
| Data Type Examples.8 Bit Device                           | Channel2.Device1MasterAddress           | DWord     | 1           | 20:04:09.781 | Good    | 1 _             |  |  |  |  |
| Data Type Examples.8 Bit Device                           | Channel2.Device1Protocol                | Byte      | 0           | 20:04:08.781 | Good    | 1               |  |  |  |  |
| 📄 Data Type Examples.8 Bit Device                         | Channel2.Device1SlaveAddress            | DWord     | 2           | 20:04:09.781 | Good    | 1               |  |  |  |  |
| - 📄 Data Type Examples.8 Bit Device                       | Channel2.Device1SourcePort              | Word      | 0           | 20:04:08.781 | Good    | 1               |  |  |  |  |
| - Simulation ExamplesSystem                               | Channel2.Device1.M10_0                  | Boolean   | 0           | 20:04:09.812 | Good    | 1               |  |  |  |  |
| Simulation Examples.Functions                             | Channel2.Device1.M10_1                  | Boolean   | 1           | 20:04:09.812 | Good    | 1               |  |  |  |  |
|                                                           | Channel2.Device1.M10_2                  | Boolean   | 0           | 20:04:09.812 | Good    | 1               |  |  |  |  |
|                                                           | Channel2.Device1.M10_3                  | Boolean   | 1           | 20:04:09.812 | Good    | 1               |  |  |  |  |
|                                                           | Channel2.Device1.M10_4                  | Boolean   | 0           | 20:04:09.812 | Good    | 1               |  |  |  |  |
|                                                           | Channel2.Device1.M10_5                  | Boolean   | 1           | 20:04:09.812 | Good    | 1               |  |  |  |  |
|                                                           | Channel2.Device1.M10_6                  | Boolean   | 0           | 20:04:09.812 | Good    | 1               |  |  |  |  |
|                                                           | Channel2.Device1.M10_7                  | Boolean   | 1           | 20:04:09.812 | Good    | 1 🖌 💌           |  |  |  |  |
|                                                           | X                                       |           |             |              |         |                 |  |  |  |  |
| Ready                                                     |                                         |           |             |              |         | Item Count: 276 |  |  |  |  |

图 75、监控到得变量状态

到此完成了 TOP Server 与 RTU 的连接测试。

本文網址: <u>http://support.automation.siemens.com/CN/view/zh/77323896</u>